Návod k použití Combo modemu ADU-635WH

02. 06. 2008

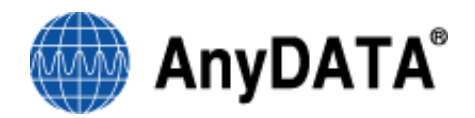

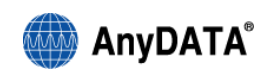

#### Referenční specifikace konstrukce USB Combo modemu AnyDATA Copyright © 2008 AnyDATA Corp. Všechna práva vyhrazena.

Bez předchozího souhlasu společnosti AnyDATA Corp se nesmí žádná část tohoto dokumentu stát předmětem distribuce, komunikace, reprodukce či přenosu, a to za žádným účelem, v žádné formě a žádným prostředkem, ať elektronickým, mechanickým či jiným.

Tento dokument může být bez předchozího upozornění revidován.

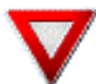

Před uvedením modemu do provozu si prostudujte tento návod a uložte jej pro případ potřeby v pozdější době

#### Kontaktní adresa

#### AnyData.Net Inc.(Korea)

DaeGo Bldg, 8 th., 1591-10 Kwanyang-dong, Dongan\_gu, Anyang City, Kyunggi-do Korea. http://www.anydata.co.kr e-mail: infodata@anydata.net Rep:+82-31-380-7100 Fax:+82-31-476-6021

MAXIMÁLNÍHO VÝKONU MODEMU DOCÍLÍTE TAK, KDYŽ BUDE PŘIPOJEN NA NAPÁJENÍ Z EXTERNÍHO ZDROJE. PŘED POUŽITÍM JE TŘEBA ZKONTROLOVAT, ZDA JE BATERIE NABITÁ. KDYŽ ZJISTÍTE, ŽE JE KAPACITA BATERIE NA NÍZKÉ ÚROVNI, JE TŘEBA JI PŘED DALŠÍM POUŽITÍM MODEMU NEJPRVE NABÍT PŘÍPADNĚ PŘIPOJIT EXTÉRNÍ ZDROJ.

Přestože je modem ADU-635WH napájen přímo z USB portu počítače, doporučujeme při připojení používat i externí nabíječku. Pakliže je nízká kapacita baterie, připojte ihned externí nabíječku. Zejména při potřebě vyššího výkonu modemu, může dojít k vypnutí terminálu z důvodu nedostatečného napájení z USB portu počítače či nízké kapacity baterie.

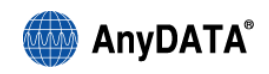

# Obsah

| 1. Bezpečnostní opatření                                              | 6        |
|-----------------------------------------------------------------------|----------|
| 1.1 Modem                                                             | 6        |
| 1.2 Karta SIM                                                         | 7        |
| 2. Před použitím modemu                                               | 8        |
| 2.1 Minimální systémové požadavky                                     | 8        |
| 2.2 Při odpojování prodlužovacího kabelu USB z počítače buďte opatrní | 8        |
| 2.3 Jste-li připojeni k Internetu, nevyjímejte kartu SIM              | 8        |
| 2.4 Chraňte kartu SIM před poškozením                                 | 8        |
| 3. Obecné informace                                                   | 9        |
| 3.1 Přehled                                                           | 9        |
| 3.2 Produkt a příslušenství                                           | 9        |
| 3.3 Součásti modemu                                                   | 10       |
| 3.4 Instalace karty SIM                                               | 11       |
| 3.5 Instalace baterie                                                 | 12       |
| 4. Kontrolky LED                                                      | 13       |
| 4.1 NAPÁJENÍ                                                          | 13       |
| 4.2 EVDO                                                              | 13       |
| 4.3 UMTS/GSM                                                          | 13       |
| 4.4 SMS                                                               | 13       |
| 5. Instalace softwaru Easy Wireless Net                               | 14       |
| 5.1 Windows XP, 2000                                                  | 14       |
| 5.1.1 Instalace                                                       | 14<br>18 |
| 5.2 Windows Vista                                                     |          |
| 5.2.1 Instalace                                                       | 22       |
| 5.2.2 Odinstalovani ovladace a obsluzneno software                    |          |
| 6. Spusteni a vypnuti programu Easy Wireless Net                      |          |
| 8. Připojení k Internetu                                              | 31       |
| 8 1 Dřinciení k Internetu                                             | 30       |
| 8.2.1. končení nřinojení k Internetu                                  | 32<br>20 |
|                                                                       |          |
|                                                                       |          |
| 9.1 Odeslání zprávy SMS                                               | 34       |

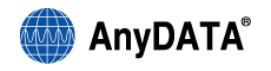

| 9.2 Oznámení příchozí zprávy SMS                                                                                                    | 36           |
|----------------------------------------------------------------------------------------------------|--------------|
| 9.3 Prohlížení zpráv SMS                                                                                                    |              |
| 9.4 Přeposlání uložené zprávy / Opětovné odeslání zprávy                                                                                  |              |
| 10. Práce s Adresářem                                                                                                    |              |
| 10.1 Funkce adresáře                                                                                                    |              |
| 10.1.1 Vložení skupiny : přidání nové skupiny                                                                                             |              |
| Zadejte název skupiny a klikněte na "Apply".10.1.2 Uprava skupiny : změna názvu skupiny                                                   |              |
| 10.1.3 Odstranění skupiny : odstranění existující skupiny.                                                                                |              |
| 10.1.4 Zadávání uživatelů : přidání nového kontaktu.                                                                                      | 42           |
| 10.1.5 Úprava záznamu uživatele                                                                                                    | 43           |
| 10.1.6 Odstraneni zaznamu uzivatele<br>10.1.7 Liložení do adresáře SIM                                                                    |              |
| 10.1.8 Odeslání zprávy SMS z nabídky Adresář                                                                                              |              |
| 11. Konfigurace nastavení                                                                                                    | 47           |
| Poznámka:                                                                                                    | 47           |
| Všechna nastavení uvedená v odstavcích 11.1. až 11.5. jsou již přednastavená pro optimální po                                             | oužití       |
| Combo modemu a je doporučeno ponechat tato nastavení beze změny. 11.1 Obecná nastaven                                                     | ıí47         |
| 11.1 Obecná nastavení                                                                                                    | 48           |
| 11.2 Nastavení sítě                                                                                                    | 49           |
| 1.3 Volba sítě                                                                                                    | 50           |
| 11.4 Nastavení připojení                                                                                                    | 52           |
| 11.4.1 Přidání profilu                                                                                                    | 53           |
| 11.4.2 Výběr profilu                                                                                                    |              |
| 11.4.3 Odebrani prolitu                                                                                                    |              |
| TT.5 Naslaveni CDMA                                                                                                    |              |
| Poznámka: Uživatelské jméno a heslo je již vyplněno, pokud jste jej zadali při prvním spuštění ap<br>Easy Wireless Net12. TOOL (NÁSTROJE) | likace<br>58 |
| 12. TOOL (NÁSTROJE)                                                                                                    | 59           |
| 12.1 Povolení kódu PIN                                                                                                    | 59           |
| 12.2 Zadávání kódu PIN po jeho povolení                                                                                                   | 59           |
| 12.3 Změna kódu PIN                                                                                                    | 61           |
| 12.4 Upozornění související s použitím karty SIM                                                                                          | 62           |
| 12.5 Minimalizace do oznamovací oblasti hlavního panelu                                                                                   | 62           |
| 12.6 Otevřít při spuštění systému Windows                                                                                                 | 62           |
| 13. Informace o aplikaci                                                                                                    | 63           |

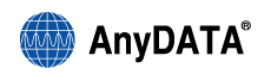

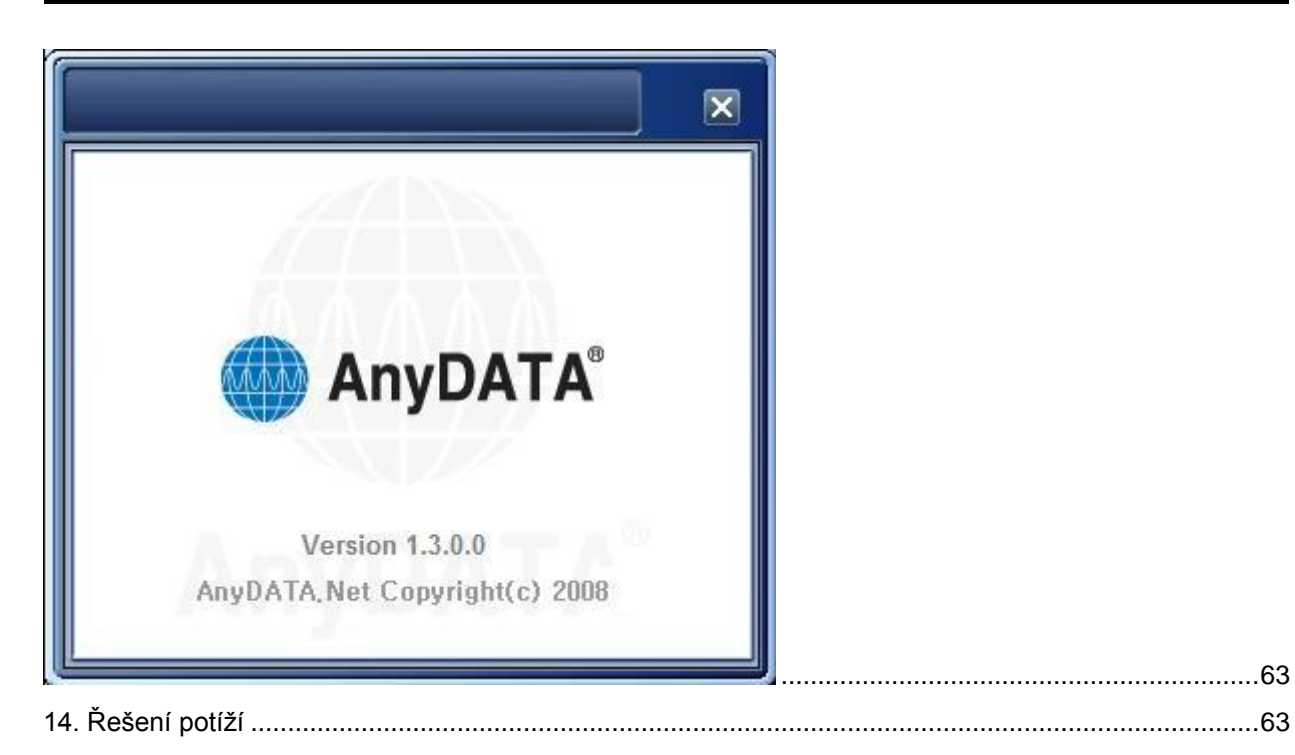

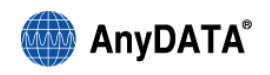

# 1. Bezpečnostní opatření

## 1.1 Modem

#### 1. Nerozebírejte modem ani kartu SIM

Mohlo by dojít ke vznícení, zranění, úrazu elektrickým proudem či k poškození zařízení.

#### 2. Uchovávejte modem v suchém prostředí

Nepoužívejte modem ani kartu SIM v oblastech, kde by mohlo dojít k jejich namočení.

3. Neponechávejte ani nepoužívejte modem a kartu SIM na místech s vysokými teplotami, například blízko ohně či topení nebo na místech vystavených přímému slunečnímu záření či v autě na slunci.

Může dojít k deformaci, poškození, přehřátí či ke snížení výkonu.

# 4. Nepoužívejte zařízení v blízkosti míst, jako jsou čerpací stanice, kde je nebezpečí požáru nebo výbuchu.

V prašném prostředí nebo v blízkosti hořlavých plynů, jako je propan či benzín, může dojít k výbuchu či ke vznícení.

#### 5. Neházejte s modemem ani s kartou SIM a nevystavujte je silným otřesům.

Může dojít k poškození.

6. Uchovávejte mimo dosah dětí.

Může dojít k náhodnému spolknutí součástí či ke zranění.

# 7. Neuchovávejte modem ani kartu SIM ve vlhkém či prašném prostředí či v prostředí

s vysokými teplotami.

Může dojít k poškození.

# 8. Vypínejte modem v místech, kde je zakázáno jeho používání, například v letadlech či nemocnicích.

Může dojít k nepříznivému ovlivnění elektroniky či elektronických lékařských zařízení.

9. V blízkosti vysoce přesných elektronických zařízení či zařízení používajících slabý elektronický signál vypněte počítač, k němuž je modem připojen.

Modem by mohl způsobit chybnou funkci těchto zařízení.

#### Poznámka

Před připojením modemu, zkontrolujte, zda je vložena SIM karta. Nepřipojujte modem k počítači před instalací ovladačů a obslužného softwaru

Pro instalaci ovladačů a dalšího softwaru je nutné mít na počítači přidělena práva administratora

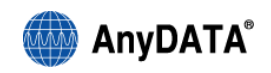

# 1.2 Karta SIM

- 1. Při vyjímání karty SIM nepoužívejte hrubou sílu.
- 2. Při vkládání karty SIM do modemu nepoužívejte hrubou sílu.
- 3. Karta SIM se při používání běžně zahřívá. V práci lze pokračovat, i když je karta zahřátá.
- 4. Integrovaný obvod karty SIM musí být čistý.
- 5. Kartu SIM čistěte měkkou, suchou látkou (čisticí hadřík na objektiv)
- 6. V rámci ochrany životního prostředí vraťte prosím starou kartu SIM poskytovateli služeb.
- 7. Chraňte zařízení před extrémními teplotami.

8. Integrovaný obvod karty SIM je nutné chránit před poškrábáním, neopatrným zacházením či zkratem.

- 9. Neházejte s kartou SIM a zacházejte s ní opatrně.
- 10. Neohýbejte kartu SIM a nepokládejte na ni těžké předměty.

# Poznámka:

Obrázky jsou pouze informativní a mohou se lišit podle verze a jazykové mutace Vašeho operačního systému a podle verze programu Easy Wireless Net. Ilustrační instalace je pro operační systém Windows XP CZ SP2 (resp. Windows Vista CZ 32bit) a verzi programu Easy Wireless Net 1.3.0.0

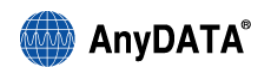

# 2. Před použitím modemu

# 2.1 Minimální systémové požadavky

| Procesor a paměť RAM | PC kompatibilní s AT a minimálně 128 MB paměť RAM |
|----------------------|---------------------------------------------------|
| Rozhraní             | USB1.1                                            |
| Operační systém      | Windows 2000 / XP / Vista                         |

# 2.2 Při odpojování prodlužovacího kabelu USB z počítače buďte opatrní

Chcete-li prodlužovací kabel USB odpojit a jste připojeni k Internetu, ukončete toto připojení a teprve poté odpojte kabel USB. Odpojení prodlužovacího kabelu USB během připojení k Internetu může vést k poškození modemu

# 2.3 Jste-li připojeni k Internetu, nevyjímejte kartu SIM

Mohlo by to vést k poškození modemu a karty SIM.

# 2.4 Chraňte kartu SIM před poškozením

Chraňte kartu SIM před poškozením způsobeným nesprávným zacházením.

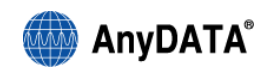

# 3. Obecné informace

# 3.1 Přehled

\*Tento produkt (ADU-635WH) je vysokorychlostní modem, který se připojuje k síti HSDPA/CDMA/GPRS.

| Název modelu          | ADU-635WH                                      |
|-----------------------|------------------------------------------------|
| Anténa                | Vestavěná anténa                               |
| HSDPA Data Speed      | Max. 7.2 Mb/s (stahování)/384 kb/s (odesílání) |
| EVDO Data Speed Rev.A | Max. 3.1 Mb/s (stahování)/1.8 Mb/s (odesílání) |
| Operační systém       | Windows 2000 / XP / Vista                      |

## 3.2 Produkt a příslušenství

- 1) Modem
- 2) Baterie
- 3) Prodlužovací kabel USB
- 4) Instalační CD (instalace ovladače/softwaru Easy Wireless Net)

Obsah příslušenství se může měnit v závislosti na operátorovi.

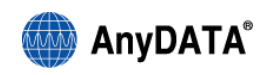

## 3.3 Součásti modemu

Konektor pro anténu CDMA (CDMA antenna connector)

Vypínání (Power switch)

Kontrolka LED aktivního režimu (Status LED)

Konektor pro anténu UMTS (UMTS antenna connector)

Kontakty baterie (Battery contact)

Napájecí konektor (Power connector)

Konektor USB (USB connector)

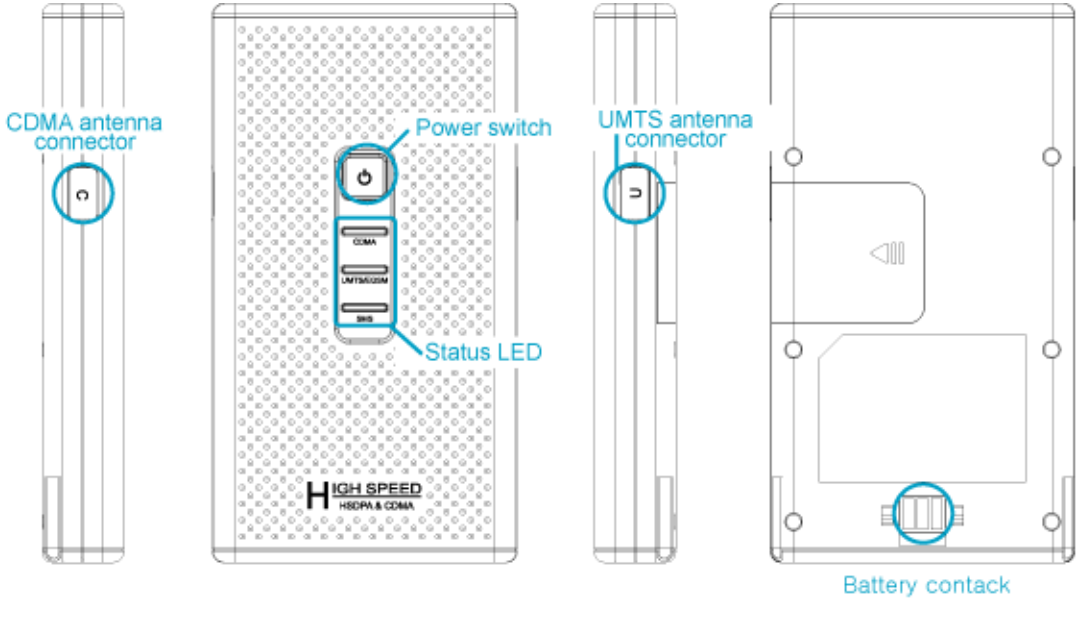

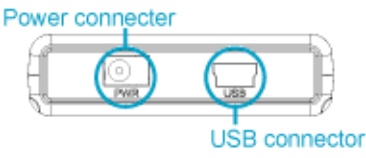

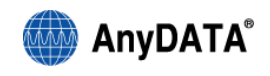

## 3.4 Instalace karty SIM

1. Na zadní straně modemu zatlačte na kryt karty SIM a vysuňte jej ve směru znázorněném šipkou.

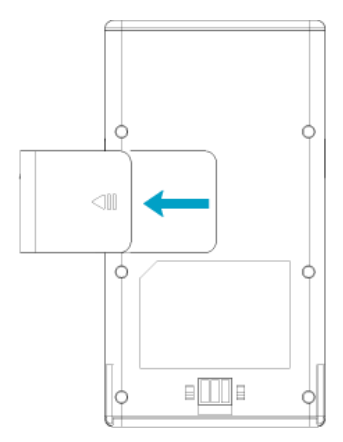

2. Vložte kartu SIM ve směru znázorněném šipkou.

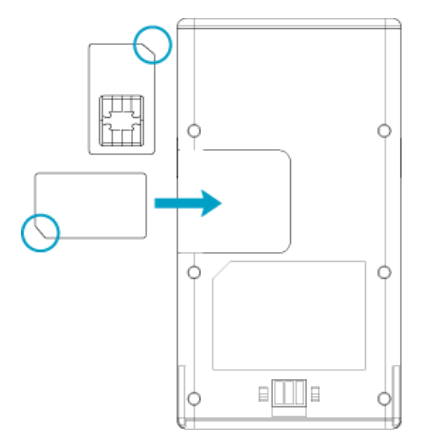

3. Zasuňte kryt karty SIM ve směru znázorněném šipkou, dokud neuslyšíte cvaknutí.

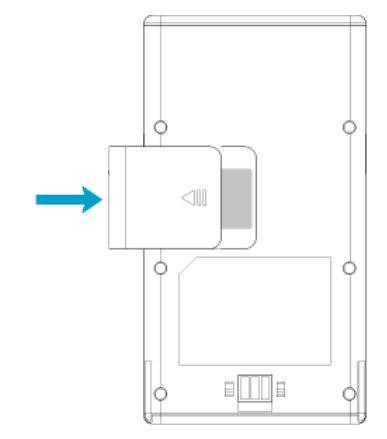

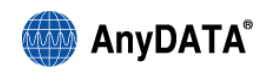

## 3.5 Instalace baterie

#### 1) Instalace baterie

Zasuňte baterii ve směru znázorněném šipkou.

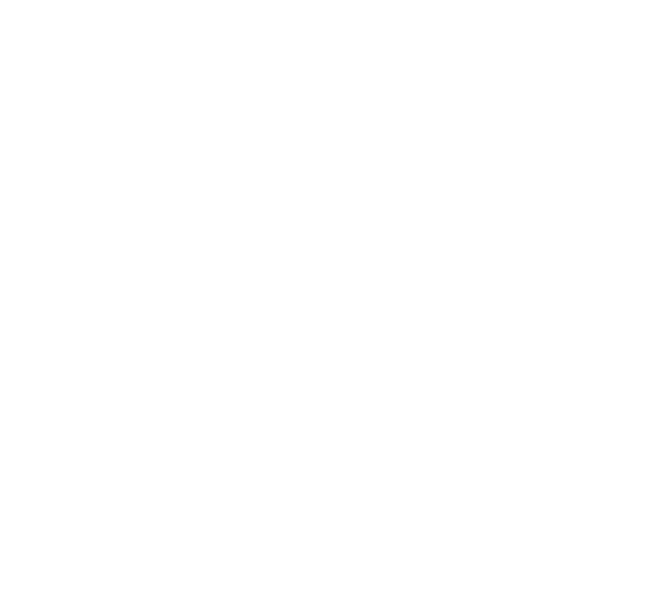

2) Vyjmutí baterie

Baterii vyjímejte ve směru znázorněném šipkou.

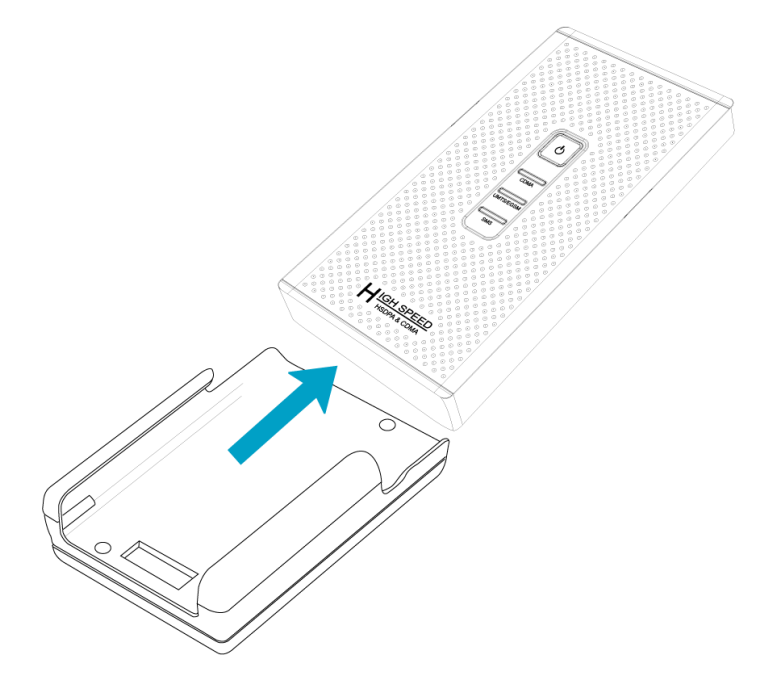

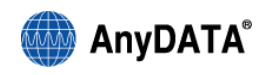

# 4. Kontrolky LED

# 4.1 NAPÁJENÍ

| Režim   | Popis                                                         |
|---------|---------------------------------------------------------------|
| MODRÁ   | Modem je napájen z externího zdroje a baterie je zcela nabitá |
| FIALOVÁ | Modem je napájen z externího zdroje a nabíjí se               |
| ČERVENÁ | Modem je napájen pouze z baterie nebo z externího zdroje      |
| ČERVENÁ |                                                               |
| BLIKÁNÍ | Opozorneni na nizkou kapacitu baterie                         |
| NESVÍTÍ | Modem je vypnutý                                              |

## 4.2 EVDO

| Režim         | Popis                       |
|---------------|-----------------------------|
| MODRÁ         | Modem pracuje v síti 1xEVDO |
| MODRÁ BLIKÁNÍ | Datové volání je připojeno  |
| NESVÍTÍ       | Služba není k dispozici     |

#### 4.3 UMTS/GSM

| Režim          | Popis                         |
|----------------|-------------------------------|
| ZELENÁ         | Modem pracuje v síti UMTS/GSM |
| ZELENÁ BLIKÁNÍ | Datové volání je připojeno    |
| NESVÍTÍ        | Služba není k dispozici       |

# 4.4 SMS

| Režim   | Popis                           |
|---------|---------------------------------|
| SVÍTÍ   | Jsou k dispozici přijaté zprávy |
| NESVÍTÍ | Žádné zprávy nejsou k dispozici |

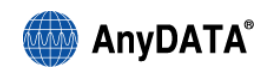

# 5. Instalace softwaru Easy Wireless Net

#### Poznámka

Nepřipojujte modem k počítači před instalací ovladačů a obslužného softwaru Pro instalaci ovladačů a dalšího softwaru je nutné mít na počítači přidělena práva administratora

### 5.1 Windows XP, 2000

#### 5.1.1 Instalace

1) Vložte přiložený disk CD a postupujte podle pokynů.

2) Klepněte na položku "Install Driver and Easy Wireless Net" (Instalovat ovladač modemu a program Easy Wireless Net)

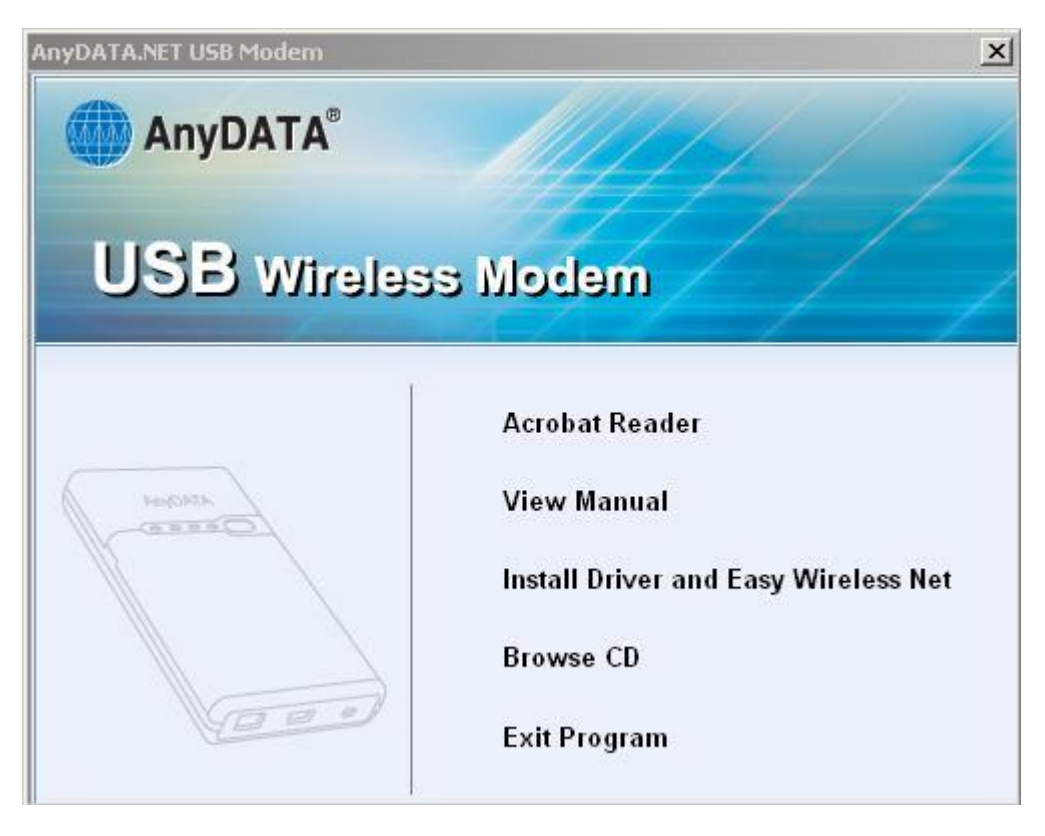

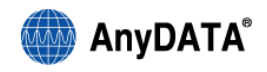

#### 3) Klepněte na tlačítko "Next"

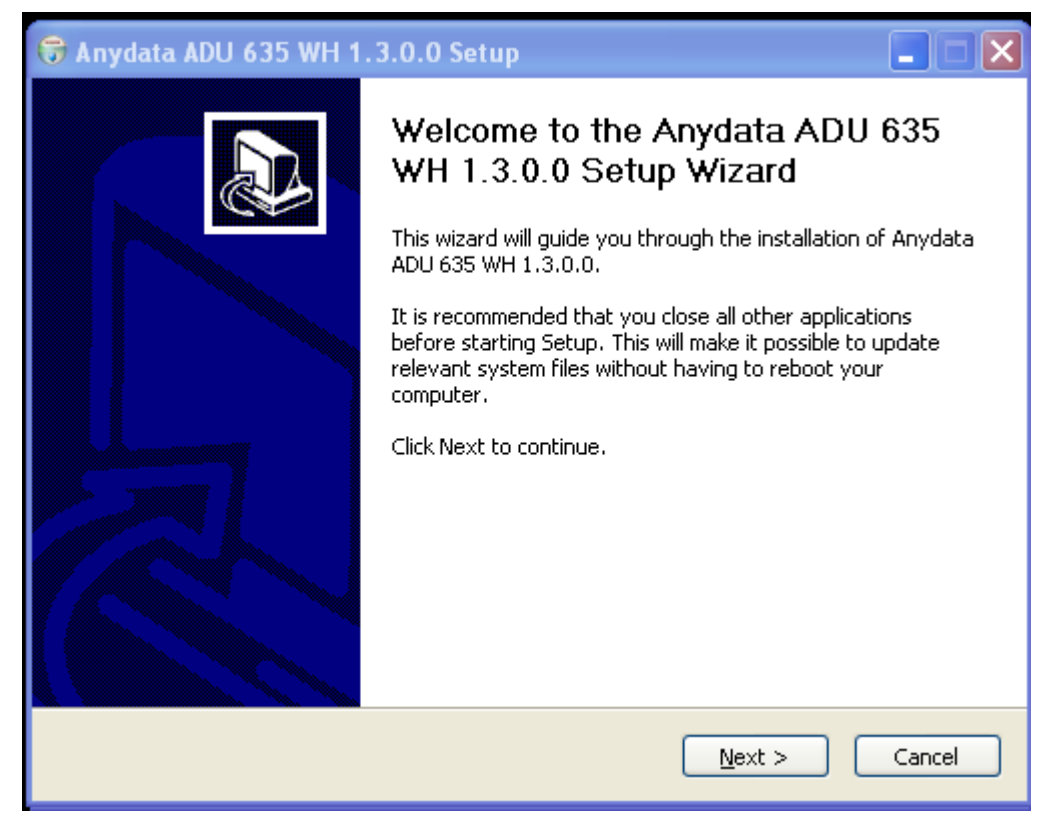

4) Klepnutím na "I Agree" (Souhlasím) potvrdíte souhlas s licenčními podmínkami

| 🗑 Anydata ADU 635 WH 1.3.0.0 Setup                                                                                                    | × |
|----------------------------------------------------------------------------------------------------|---|
| License Agreement Please review the license terms before installing Anydata ADU 635 WH 1.3.0.0.                                                  |   |
| Press Page Down to see the rest of the agreement.                                                                                                |   |
| License agreement                                                                                                    | Ī |
| PLEASE READ THE FOLLOWING LICENSE AGREEMENT CAREFULLY.                                                                                           |   |
| YOU ARE GRANTED THE FOLLOWING LIMITED RIGHTS:                                                                                                    |   |
| a. The right to distribute the software in its shareware form to third parties, provided the latter agree to accept the terms of this Agreement. |   |
| If you accept the terms of the agreement, click I Agree to continue. You must accept the agreement to install Anydata ADU 635 WH 1.3.0.0.        |   |
| Nullsoft Install System v2,37 —                                                                                                    |   |

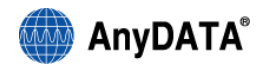

5) Klepnutím na "Install" (Instalovat) spustíte instalaci. Instalační složka je C:\Program

Files\ANYDATA\ANYDATA ADU-635WH

| 🕞 Anydata ADU 635 WH 1.3.0.0 Setup                                             |        |
|--------------------------------------------------------------------------------|--------|
| Installation Type<br>Select the type of installation you would like to install |        |
| Installing Option                                                              |        |
| 🔽 Install Modem Driver                                                         |        |
| ☑ Install Easy Wireless Net                                                    |        |
|                                                                                |        |
|                                                                                |        |
|                                                                                |        |
|                                                                                |        |
| Kullsort Install bystem V2.37     Seck Install                                 | Cancel |

6) Klepnutím na "Finish" (Dokončit) ukončíte instalaci a restartujete počítač

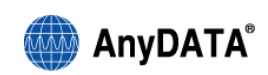

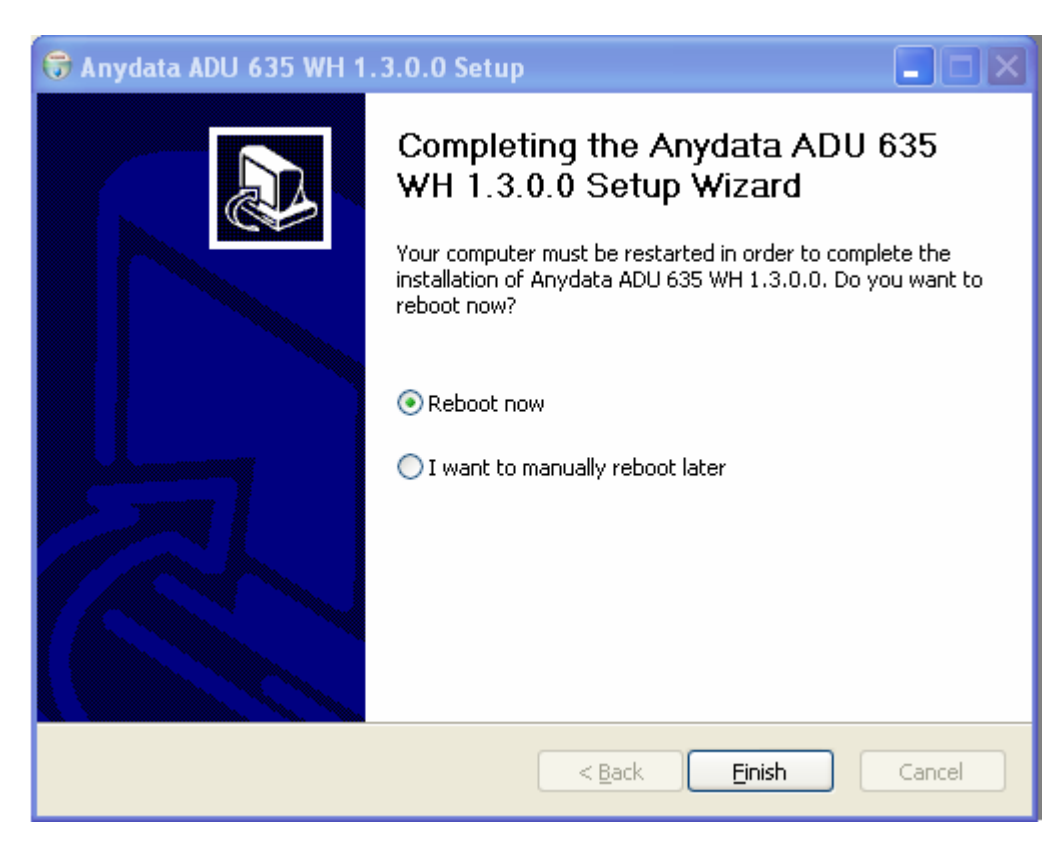

7) Po dokončení instalace ovladačů zapojte modem k počítači a následujícím způsobem ověřte, zda se ovladač nainstaloval správně:

#### $[Start] \rightarrow [Nastaveni] \rightarrow [Ovládaci panely] \rightarrow [Systém] \rightarrow [Hardware] \rightarrow [Správce zařízeni].$

Pokud se ovladač nainstaloval správně, měli byste na své obrazovce vidět vyznačené položky

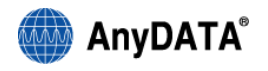

| 🚇 Device Manager                                            | <u>_                                    </u> |
|-------------------------------------------------------------|----------------------------------------------|
| Soubor Akce Zobrazit Nápověda                               |                                              |
|                                                             |                                              |
|                                                             |                                              |
| 🗄 🛄 Batteries                                               |                                              |
| 🗄 💀 🕺 Bluetooth Devices                                     |                                              |
| 🗄 🖳 Computer                                                |                                              |
| 🕀 🐨 Disk drives                                             |                                              |
| 👔 🕀 💆 Display adapters                                      |                                              |
| DVD/CD-ROM drives                                           |                                              |
| Image: Human Interface Devices                              |                                              |
| IDE ATA/ATAPI controllers                                   |                                              |
|                                                             |                                              |
|                                                             |                                              |
|                                                             |                                              |
| Agere Systems HDA Modem                                     |                                              |
| AnyDATA CDMA USB Modem (PID 6502)                           |                                              |
| AnyDATA CDMA USB Modem (PID 6502) #2                        |                                              |
| Bluetooth Modem                                             |                                              |
| 🔄 😓 Standard Modem                                          |                                              |
| 🗈 🦉 Monitors                                                |                                              |
| Hetwork adapters                                            |                                              |
|                                                             |                                              |
| PCMCIA and Flash memory devices                             |                                              |
|                                                             |                                              |
| ApvD010 (COM & LFT)                                         |                                              |
| AnyDATA CDMA LISB Serial 1 (DIAG) Device (PID 6502) (COM43) |                                              |
| AnyDATA CDMA USB Serial 2 (NMEA) Device (PID 6502) (COM41)  |                                              |
| AnyDATA CDMA USB Serial 2 (NMEA) Device (PID 6502) (COM44)  |                                              |
| Bluetooth Communications Port (COM25)                       |                                              |
| Bluetooth Communications Port (COM5)                        |                                              |
| ECP Printer Port (LPT1)                                     |                                              |
| RIM Virtual Serial Port v2 (COM10)                          |                                              |
| RIM Virtual Serial Port v2 (COM9)                           |                                              |
| Processors                                                  |                                              |
| En Secure Digital host controllers                          |                                              |
| E Saura video and associations                              |                                              |
| En System devices                                           | -                                            |
|                                                             |                                              |
|                                                             | 0                                            |

### 5.1.2 Odinstalování ovladače a obslužného software

1. Zvolte: Start ► Všechny programy ► AnyDATA ADU 635WH ► Uninstall

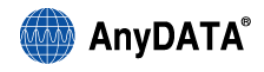

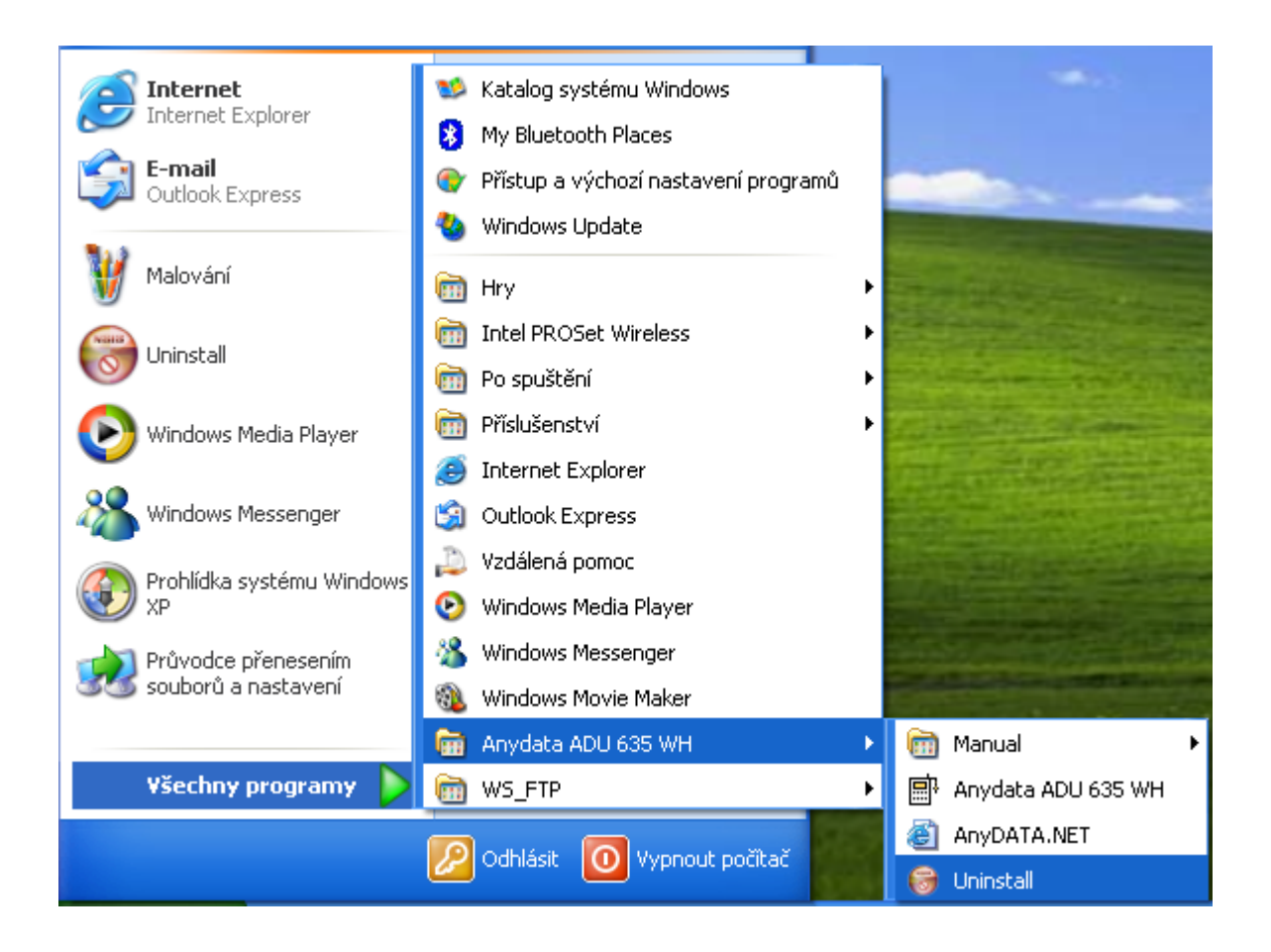

2. Klepněte na "Uninstall" (Odinstalovat)

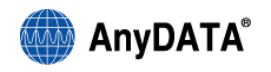

| 🞯 Anydata ADU 63                              | 95 WH 1.3.0.0 Uninstall                                                     |           |
|-----------------------------------------------|-----------------------------------------------------------------------------|-----------|
| <b>Uninstall Anydata</b><br>Remove Anydata Al | <b>ADU 635 WH 1.3.0.0</b><br>DU 635 WH 1.3.0.0 from your computer.          | 8         |
| Anydata ADU 635 V<br>start the uninstallati   | /H 1.3.0.0 will be uninstalled from the following folder. Click Unir<br>on. | nstall to |
| Uninstalling from:                            | C:\Program Files\AnyDATA\AnyDATA ADU 635 WH\                                |           |
|                                               |                                                                             |           |
| Nullsoft Install System                       | v2,37Uninstall                                                              | Cancel    |

3. Klepnutím na tlačítko "Ano" odstraníte ovladač modemu.

| 🗑 Anydata ADU 635 WH 1.3.0.0 Uninstall                                                                                      |
|----------------------------------------------------------------------------------------------------|
| Uninstalling<br>Please wait while Anydata ADU 635 WH 1.3.0.0 is being uninstalled.                                          |
|                                                                                                    |
| S Anydata ADU 635 WH 1.3.0.0 Uninstall                                                                                      |
| Do you wish to remove the modem driver? Yes to remove the modem driver.                                                     |
|                                                                                                    |
| Nullsoft Install System v2.37  Kenter Statement System v2.37  Kenter System V2.37  Kenter System V2.37  Kenter System V2.37 |

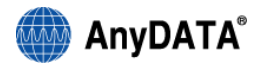

4. Klepněte na tlačítko "Ano" Následující obrazovka se zobrazí dvakrát

| 🗑 Anydata ADU 635 WH 1.3.0.0 Uninstall 📃 🗖 🔀                                                                                                    |
|----------------------------------------------------------------------------------------------------|
| Uninstalling<br>Please wait while Anydata ADU 635 WH 1.3.0.0 is being uninstalled.                                                                                    |
| Execute: "C:\Program Files\AnyDATA\AnyDATA ADU 635 WH\Driver\InstXP\DPInst.exe" /u "C<br>Execute: "C:\Program Files\AnyDATA\AnyDATA ADU 635 WH\Driver\InstXP\DPInst.e |
| Odinstalování balíčku ovladače  Budou odebrána všechna zařízení, která používají tento ovladač. Chcete pokračovat?  Ano Ne                                            |
| Nullsoft Install System v2.37                                                                                                    |

5. Pokud chcete odebrat veškerý obsah (telefonní seznam, sms zprávy atd) klepněte na "Ano"

| 🗑 Anydata ADU 635 WH 1.3.0.0 Uninstall                                                                                                    |
|----------------------------------------------------------------------------------------------------|
| Uninstalling<br>Please wait while Anydata ADU 635 WH 1.3.0.0 is being uninstalled.                                                                                                    |
| Delete file: C:\Program Files\AnyDATA\AnyDATA ADU 635 WH\RASBOOK  Execute: "C:\Program Files\AnyDATA\AnyDATA ADU 635 WH\Driver\InstXP\DPInst.e Execute: "C:\Program Files\AnyDATA\AnyDATA ADU 635 WH\Driver\InstXP\DPInst.e Execute: C:\Program Files\AnyDATA\AnyDATA ADU 635 WH\Driver\InstXP\DPInst.e Execute: C:\Program Files\AnyDATA\AnyDATA ADU 635 WH\RasBook  Delete Delete Delete Delete Delete Delete Delete Delete Delete C:\Program Files\AnyDATA\AnyDATA ADU 635 WH\RASBOOK |
| Nullsoft Install System v2.37                                                                                                    |

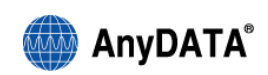

6. Po odinstalování ovladače je nutné restartovat počítač

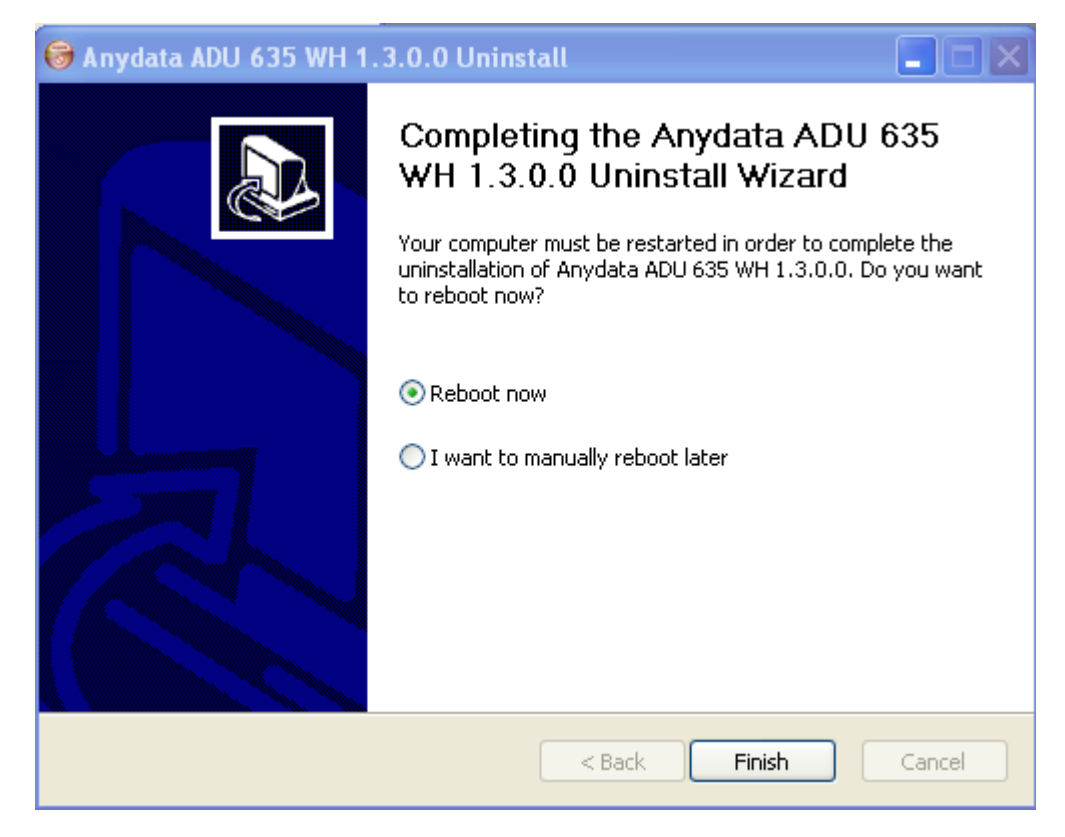

## 5.2 Windows Vista

#### 5.2.1 Instalace

#### Poznámka

# Nepřipojujte modem k počítači před instalací ovladačů a obslužného softwaru Pro instalaci ovladačů a dalšího softwaru je nutné mít na počítači přidělena práva administratora

1) Vložte přiložený disk CD a postupujte podle pokynů. Pokud nedojde k automatickému spuštění, klepněte na Start – Počítač – Jednotka CD ROM

2) Klepněte na položku "Install Driver and Easy Wireless Net" (Instalovat ovladač modemu a program Easy Wireless Net)

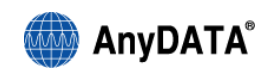

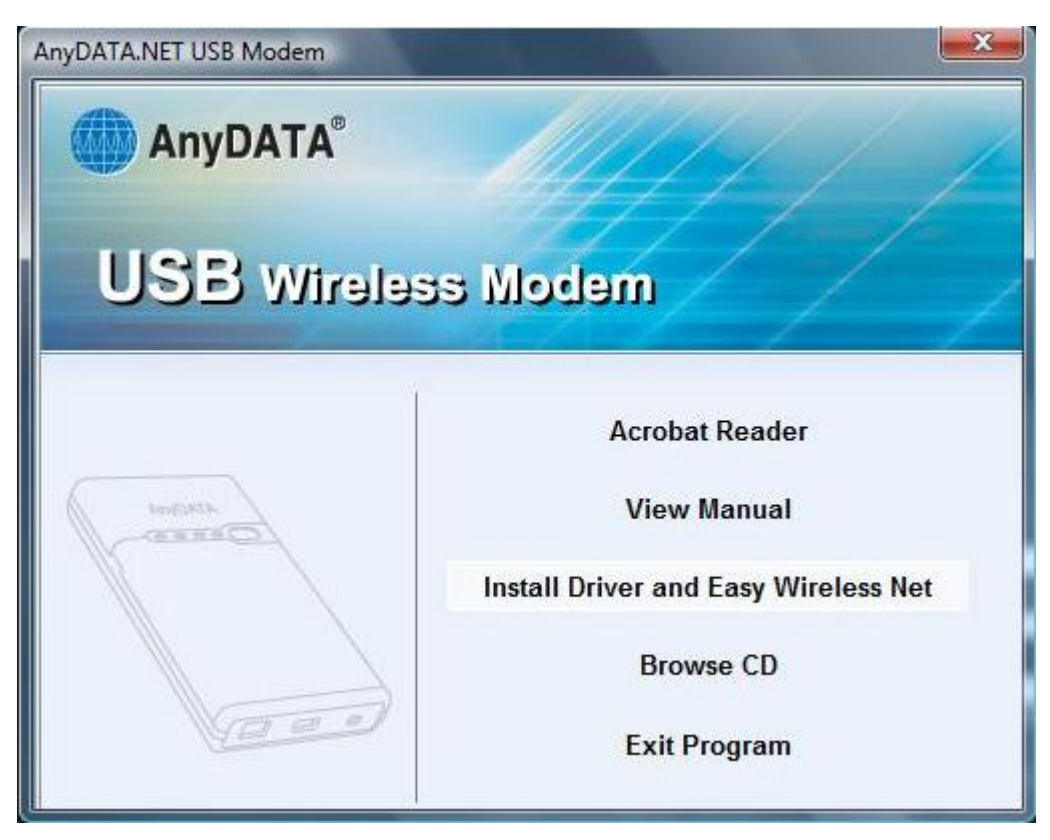

Případnou výzvu aplikace "Řízení uživatelských účtů" potvrďte kliknutím na "Povolit"

3) Klepněte na tlačítko "Next"

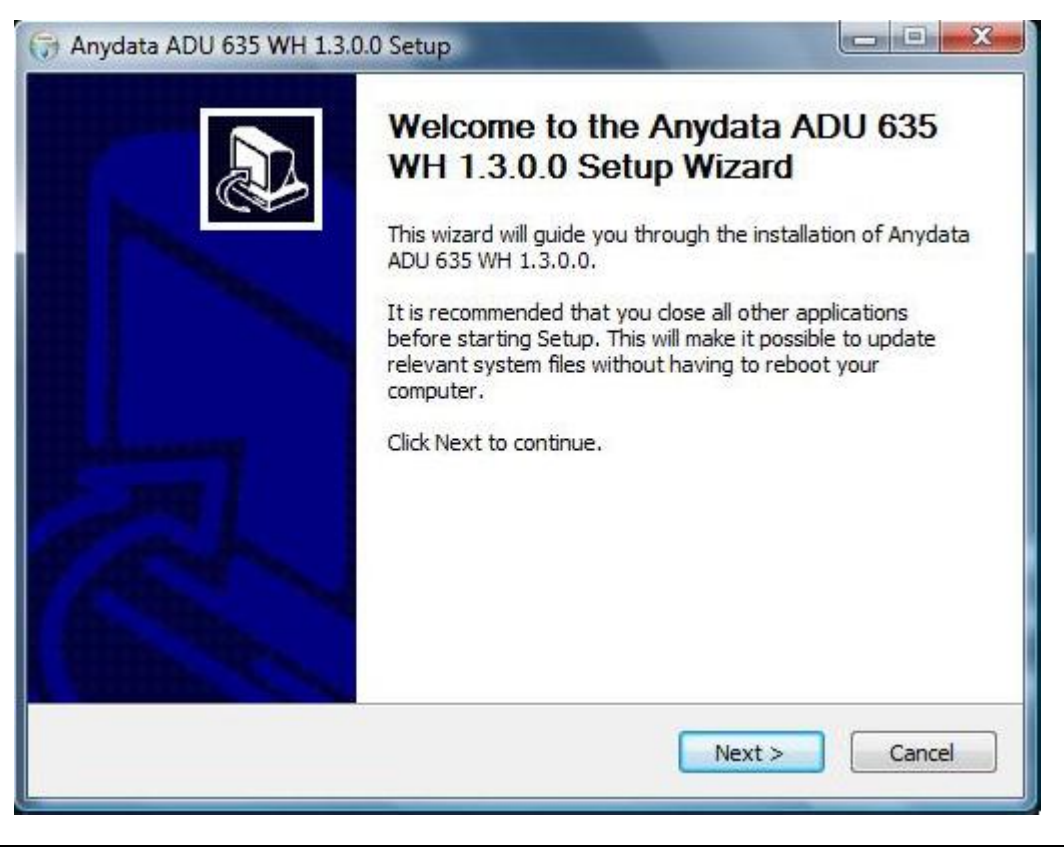

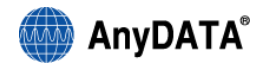

4) Klepnutím na "I Agree" (Souhlasím) potvrdíte souhlas s licenčními podmínkami

| icense Agreement                                                                                   |                                        |                                 |                     | (ALLER )  |
|----------------------------------------------------------------------------------------------------|----------------------------------------|---------------------------------|---------------------|-----------|
| Please review the license term                                                                     | ns before installing                   | g Anydata ADl                   | J 635 WH 1.3.0.0.   |           |
| Press Page Down to see the r                                                                       | est of the agreem                      | ient.                           |                     |           |
| License agreement                                                                                  |                                        |                                 |                     |           |
| PLEASE READ THE FOLLOWIN                                                                           | NG LICENSE AGRE                        | EEMENT CAREF                    | FULLY.              | III       |
| YOU ARE GRANTED THE FOLI                                                                           | LOWING LIMITED                         | RIGHTS:                         |                     |           |
| <ul> <li>a. The right to distribute the<br/>parties, provided the latter<br/>Agreement.</li> </ul> | software in its shi<br>agree to accept | areware form<br>the terms of th | to third<br>his     |           |
|                                                                                                    |                                        |                                 |                     |           |
| If you accept the terms of the<br>agreement to install Anydata                                     | agreement, dick<br>ADU 635 WH 1.3.     | I Agree to co<br>0.0.           | ntinue. You must ad | ccept the |
| lsoft Install System v2.37                                                                         |                                        |                                 |                     |           |

5) Klepnutím na "Install" (Instalovat) spustíte instalaci. Instalační složka je C:\Program Files\ANYDATA\ANYDATA ADU-635WH

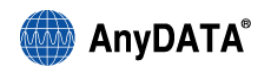

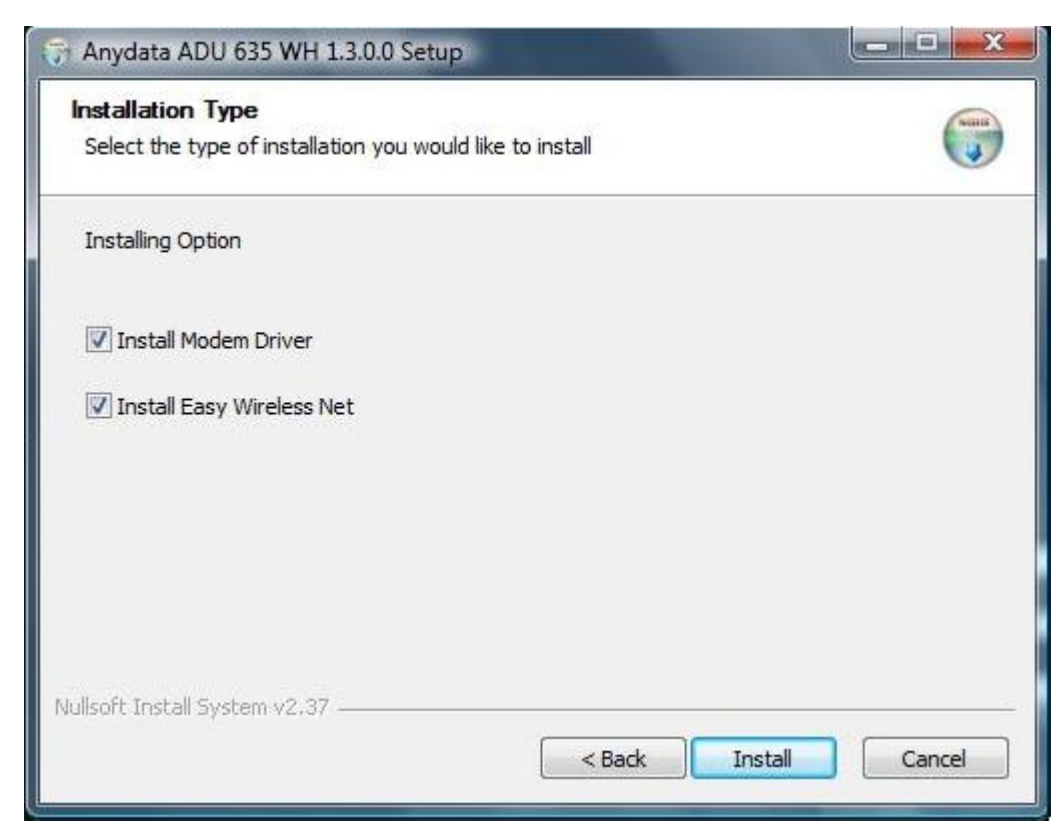

6) Klepnutím na "Finish" (Dokončit) ukončíte instalaci a restartujete počítač

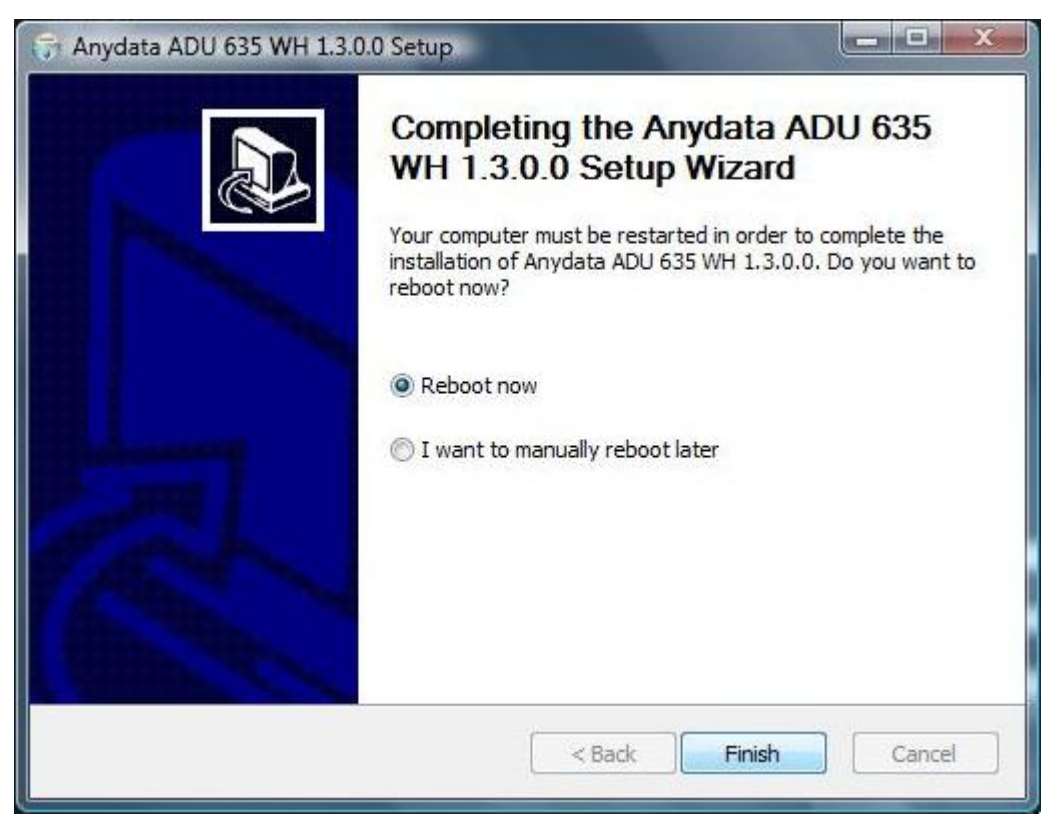

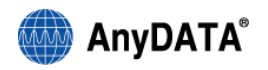

7) Zapojte modem k počítači a následujícím způsobem ověřte, zda se ovladač nainstaloval správně

[Start]→[Ovládací panely]→[Klasické zobrazení]→[Systém] Správce zařízení].

Pokud se ovladač nainstaloval správně, měli byste na své obrazovce vidět vyznačené položky

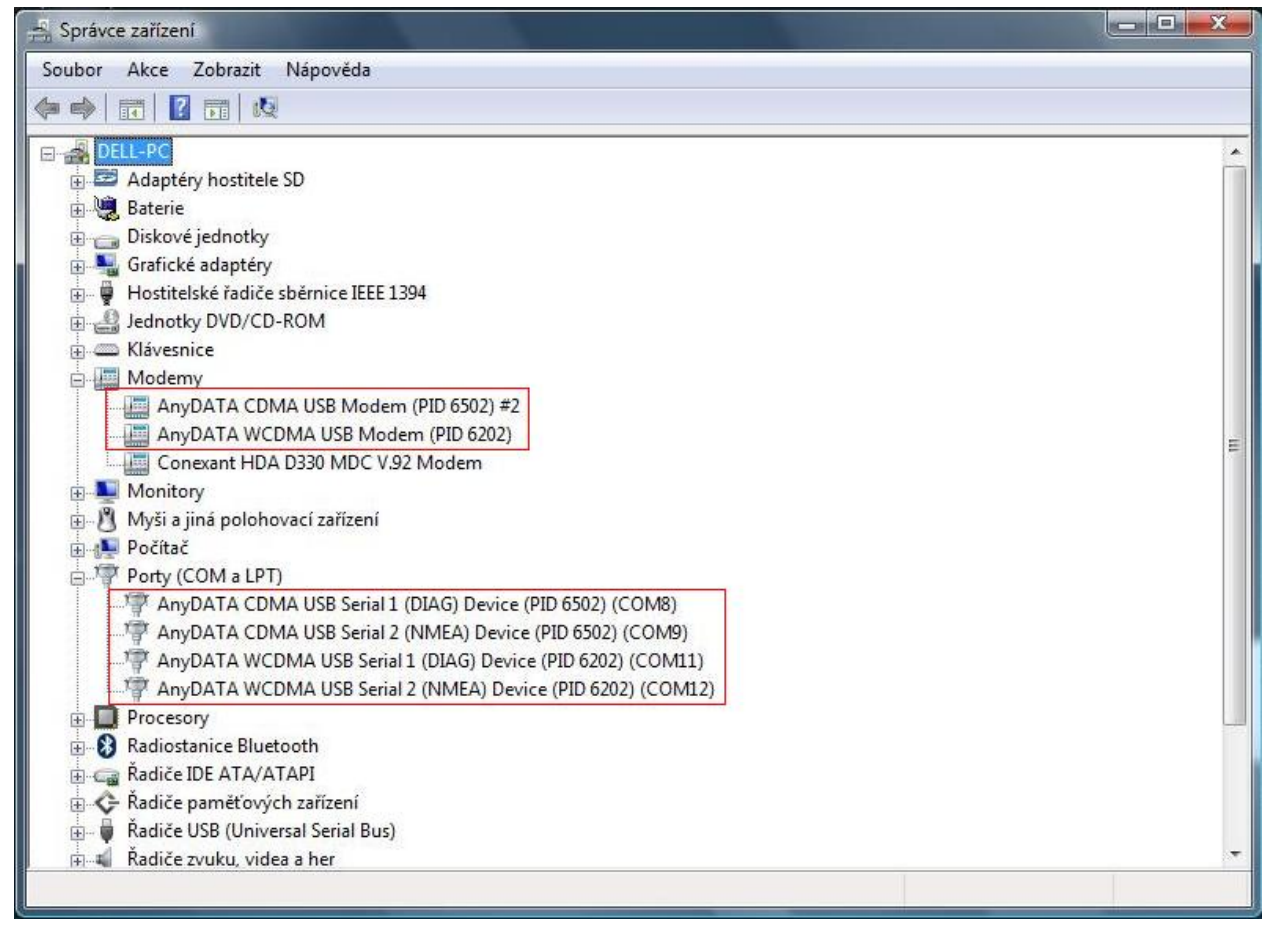

#### 5.2.2 Odinstalování ovladače a obslužného software

1) Zvolte: Start ► Všechny programy ► AnyDATA ADU 635WH ► Uninstall

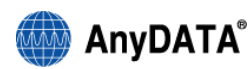

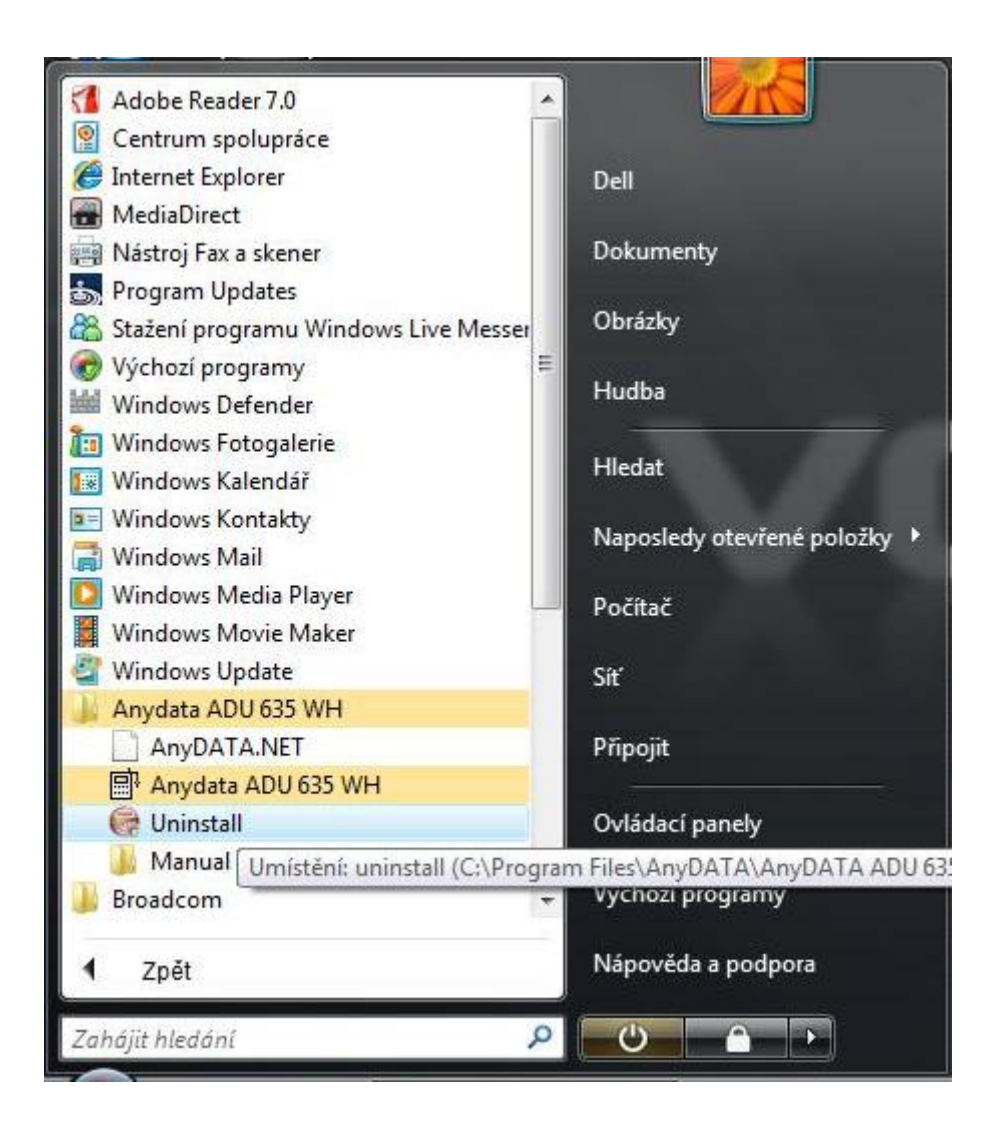

2) Klepněte na "Uninstall" (Odinstalovat)

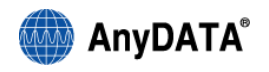

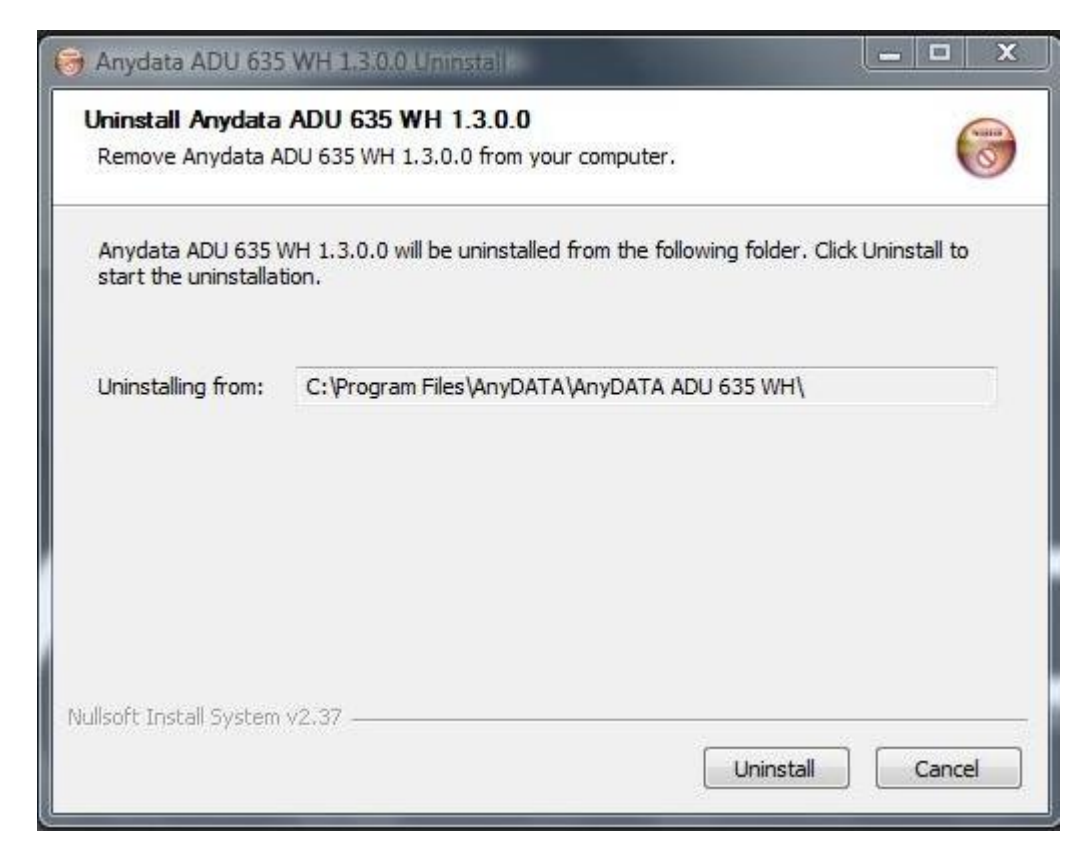

3) Klepnutím na tlačítko "Ano" odstraníte ovladač modemu.

| Anydata ADU 635 WH 1.3.0.0 Unins<br>Uninstalling<br>Please wait while Anydata ADU 635 WH | taj X                                    |
|------------------------------------------------------------------------------------------|------------------------------------------|
| 🕞 Anydata ADU 635 WH 1.3.0.0 Un                                                          | install                                  |
| Do you wish to remove the driver.                                                        | he modem driver? Yes to remove the modem |
|                                                                                          | Ano                                      |
|                                                                                          |                                          |

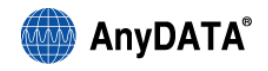

4. Klepněte na tlačítko "Ano" Následující obrazovka se zobrazí dvakrát

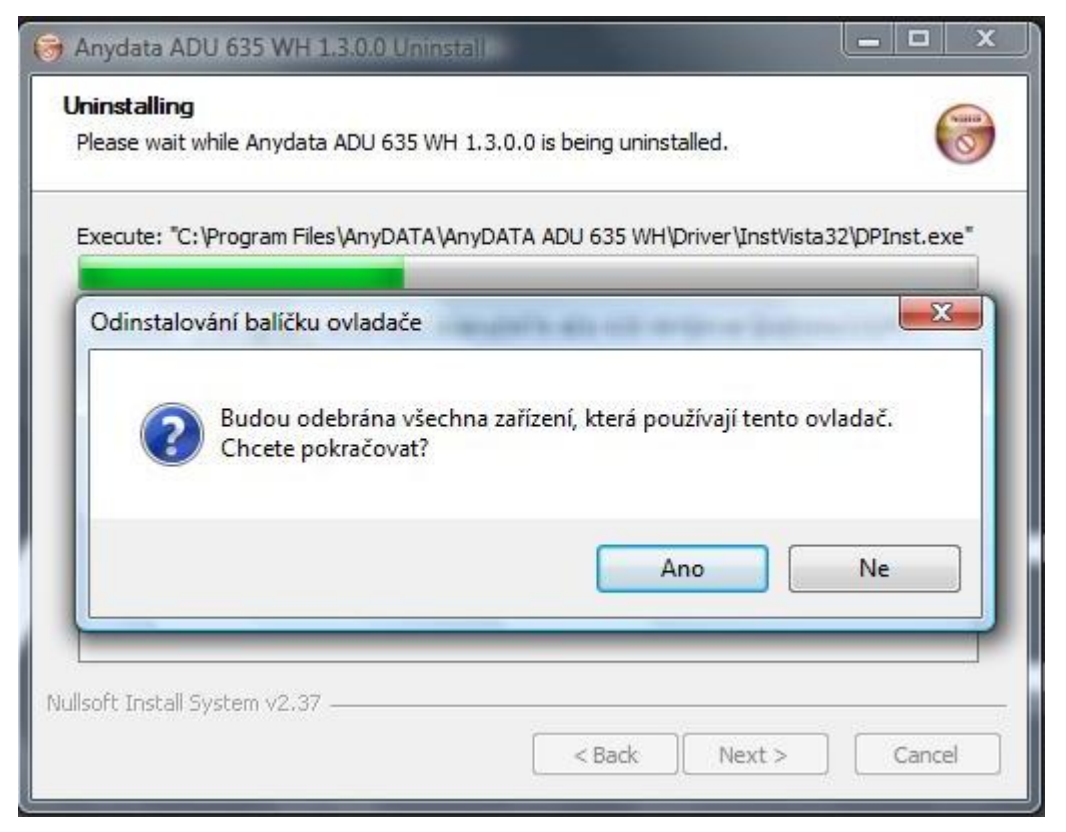

5. Pokud chcete odebrat veškerý obsah (telefonní seznam, sms zprávy atd) klepněte na "Ano"

| rinstalling                      | 6                                               |
|----------------------------------|-------------------------------------------------|
| Please wait while Anydata ADU    | 635 WH 1.3.0.0 is being uninstalled.            |
| Delete file: C:\Program Files\An | yDATA\AnyDATA ADU 635 WH\RASBOOK                |
|                                  |                                                 |
| 😝 Anydata ADU 635 WH             | I 1.3.0.0 Uninstall                             |
| Do you want to remove            | all content (phonebook, messages and settings)? |
|                                  |                                                 |
|                                  | Ano                                             |
|                                  |                                                 |
| Delete file: C:\Program Files\4  | AnyDATA \AnyDATA ADU 635 WH\RASBOOK             |
| Delete file: C:\Program Files\4  | AnyDATA \AnyDATA ADU 635 WH\RASBOOK             |

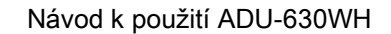

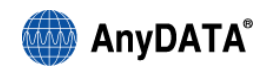

| Completing the Anydata ADU 635<br>WH 1.3.0.0 Uninstall Wizard<br>Your computer must be restarted in order to complete the |
|----------------------------------------------------------------------------------------------------|
| uninstallation of Anydata ADU 635 WH 1.3.0.0. Do you want<br>to reboot now?                                               |
| Reboot now                                                                                                    |
| I want to manually reboot later                                                                                           |
|                                                                                                    |

6. Po odinstalování ovladače je nutné restartovat počítač klepnutím na tlačítko "Finish"

# 6. Spuštění a vypnutí programu Easy Wireless Net

Připojte modem k počítači a poté poklepáním na ikonu na pracovní ploše otevřete aplikaci.

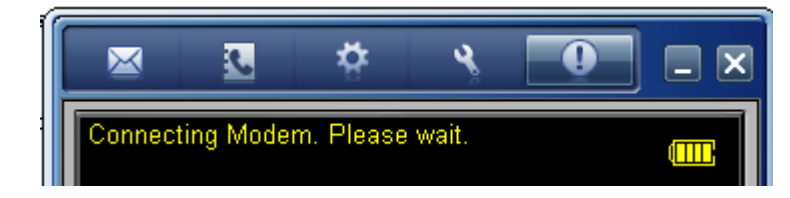

Klepnutím na tlačítko 🔀 Ize program Easy Wireless Net zavřít.

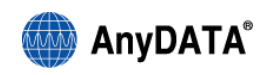

# 7. Hlavní obrazovka programu Easy Wireless Net

|                       | <b>२</b> |          |
|-----------------------|----------|----------|
| 02 - CZ               |          | Œ        |
|                       |          |          |
| - Network Status      |          |          |
| C UMTS                | GPRS     | Connect  |
| • CDMA                | EVDO     | Connect  |
| - Connection Details  |          |          |
| Duration: -           | Sent     | Received |
| Traffic Summary       | -        | -        |
| Current Transfer rate |          |          |
| May Transfer rate     |          |          |

Pro optimální výběr sítě doporučujeme vždy ponechat volbu na "Automatic Mode" (Automaticky)

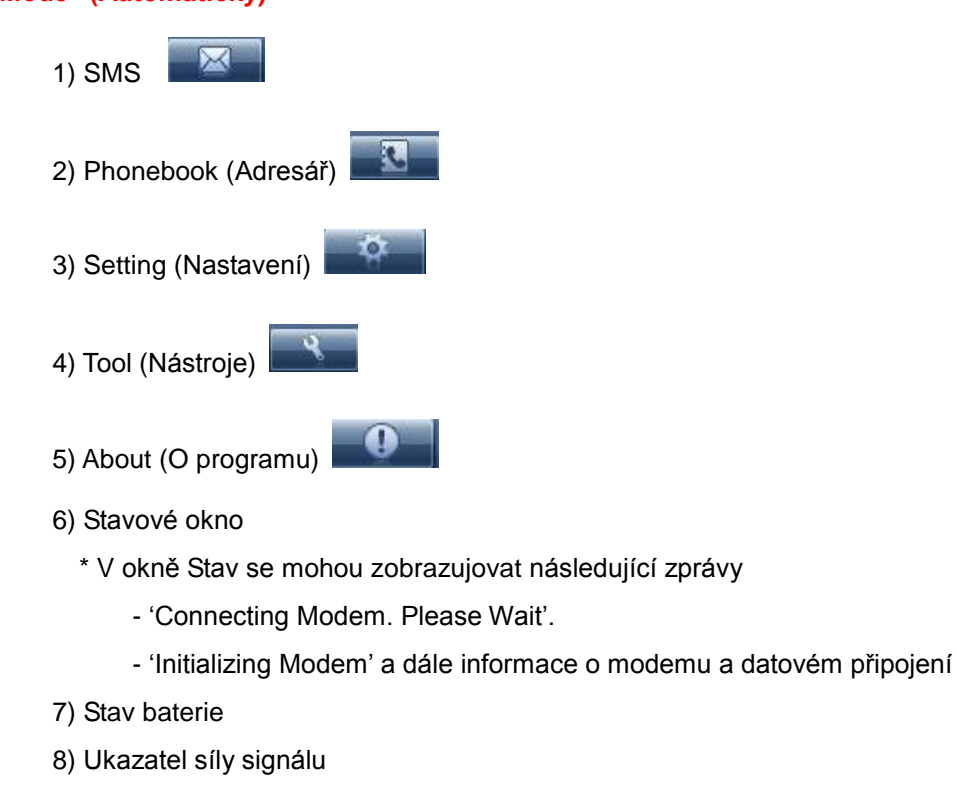

9) Připojení a ukončení připojení k internetu

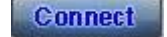

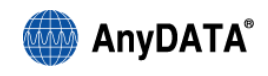

na hlavní obrazovce aplikace.

# 8. Připojení k Internetu

K Internetu se můžete připojit klepnutím na tlačítko

# 8.1 Připojení k Internetu

- 1) Ověřte, zda je modem nečinný.
- 2) Na hlavní obrazovce aplikace klepněte na tlačítko
- Po vytvoření připojení k Internetu by se měla zobrazit následující obrazovka, na níž vidíte rychlost a přehled přenosu dat.

Connect

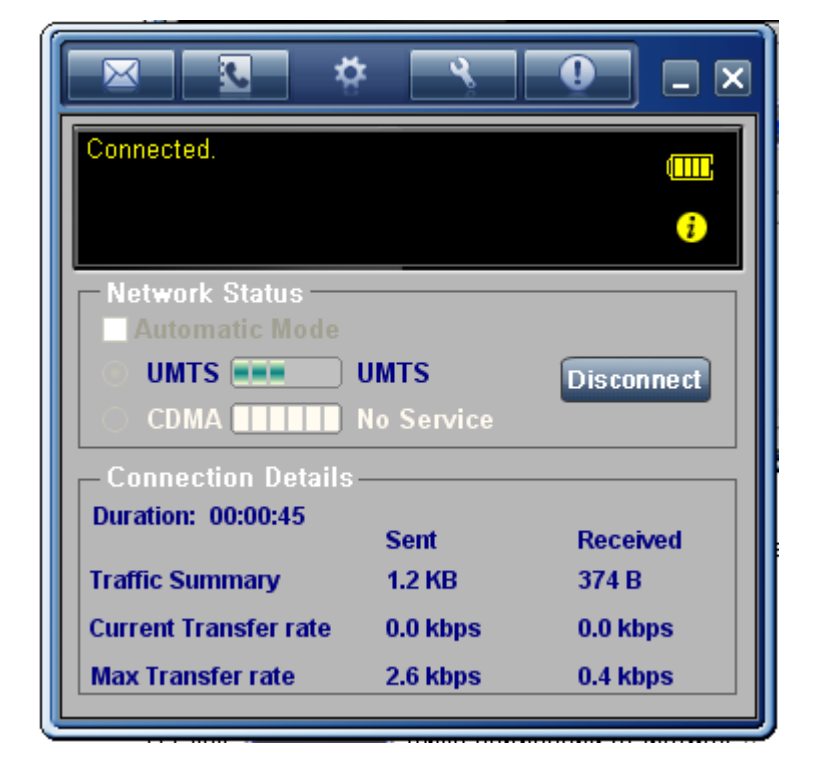

# 8.2 Ukončení připojení k Internetu

1) Chcete-li připojení k Internetu ukončit, klepněte na tlačítko

Disconnect

2) Při odpojování se zobrazuje zpráva "Releasing connection"

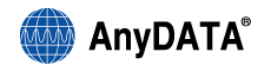

# 9. Práce se zprávami SMS

Chcete-li pracovat s funkcí SMS, klepněte na hlavní obrazovce aplikace na tlačítko

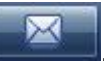

| SMS BOX                |                         | X |
|------------------------|-------------------------|---|
| InBox OutBox Draft Box | x Trash Box USIM        |   |
| (Potal : 4 3           | <b>a b</b>              | _ |
| Time C                 | CallBack Number Message |   |
|                        |                         |   |
|                        |                         |   |
|                        |                         |   |
|                        |                         |   |
| <                      |                         | 2 |
| 1                      |                         |   |
|                        |                         |   |

- 1) InBox (Doručená pošta): Ukládání přijatých zpráv
- 2) OutBox (Odeslaná pošta): Ukládání odeslaných zpráv
- 3) Draft Box (Koncepty): Ukládání konceptů
- 4) Trash Box (Koš): Ukládání odstraněných zpráv
- 5) USIM : Ukládání zpráv v adresáři SIM
- 6) Zprávy uložené na kartě SIM
- 7) Nová SMS
- 8) Odstranění SMS

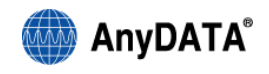

## 9.1 Odeslání zprávy SMS

- 1) Klepnutím na tlačítko na hlavní obrazovce aplikace přejdete do SMS BOX.
- 2) V okně aplikace SMS klepněte na tlačítko

Ľ

3) Upravte zprávu a zadejte číslo, na které ji chcete zaslat.

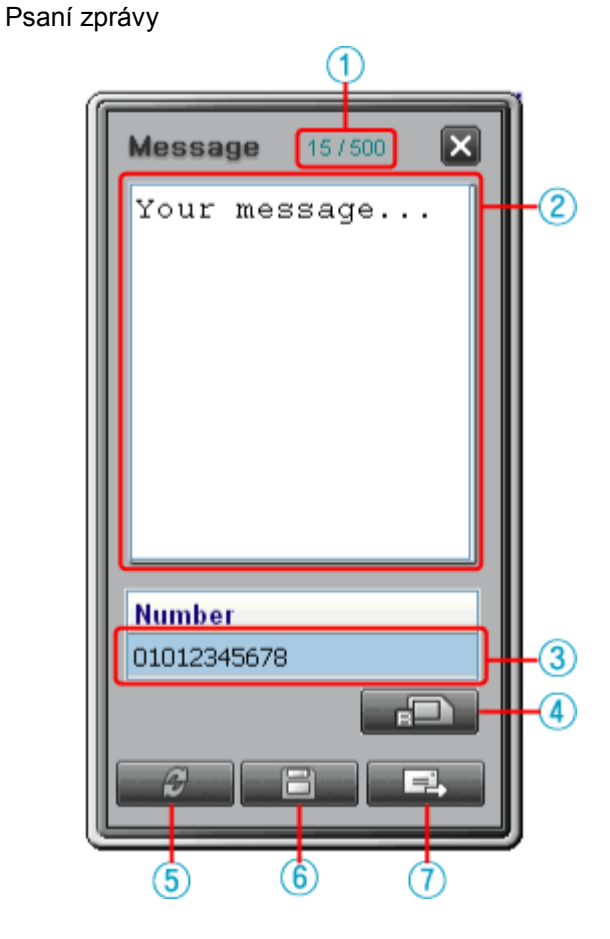

- 1. Počítadlo znaků zprávy (Podporuje až 500 znaků)
- 2. Okno zprávy.
- 3. Telefonní číslo příjemce
- 4. Otevřít adresář
- 5. Odpovědět na SMS
- 6. Uložit SMS do složky Koncepty
- 7. Odeslat SMS

Poznámka: Při použití diaktritiky při psaní SMS je délka jedné SMS 70 znaků, víceznaká SMS se rozdělí do více SMS.

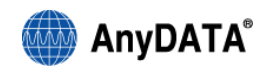

## 4) Zprávu odešlete klepnutím na tlačítko

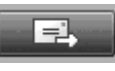

- Při úspěšném odeslání zprávy se zobrazí

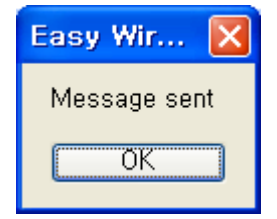

- Při neúspěšném odeslání zprávy se zobrazí

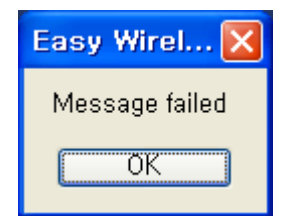

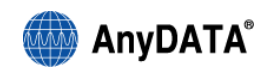

# 9.2 Oznámení příchozí zprávy SMS

Přijetí zprávy SMS bude oznámeno jako na následujícím obrázku v pravém dolním rohu obrazovky.

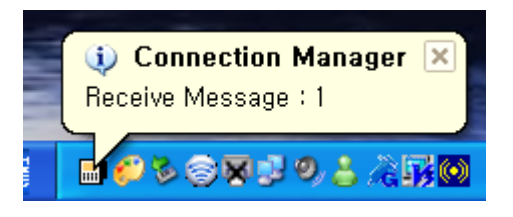

#### Poznámka

Výše uvedené oznámení lze ovládat výběrem možnosti "Enable SMS Delivery Warning" (Povolit upozornění na doručení zprávy SMS) v nabídce Connection Setting. Zvukové oznámení lze ovládat pomocí možnosti "Enable SMS delivery Tone" (Povolit zvukové oznámení zprávy SMS)

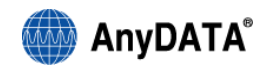

# 9.3 Prohlížení zpráv SMS

1) V hlavní aplikaci klepněte na tlačítko

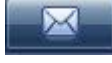

2) V okně SMS BOX klepněte na kartu "InBox" (Doručená pošta)

| SN   | IS BOX            |                 |          | × |
|------|-------------------|-----------------|----------|---|
| InBo | × OutBox Draft B  | ox Trash Box US | SIM      |   |
| Tota | al: 1             |                 |          |   |
|      | Time              | CallBack Number | Message  |   |
| 1    | 2007/7/13 11:30:5 | +821020012135   | 3        |   |
|      |                   |                 |          |   |
|      |                   |                 |          |   |
|      |                   |                 |          |   |
| <    |                   |                 |          | > |
| ļ    |                   | <b>P</b>        | <b>e</b> |   |

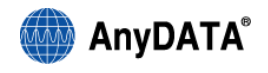

# 9.4 Přeposlání uložené zprávy / Opětovné odeslání zprávy

Přeposílání uložených zpráv / opětovné odesílání zpráv

1) V hlavní aplikaci klepněte na tlačítko

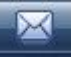

pro přechod do okna SMS Box.

2) Poklepejte na přijatou nebo odeslanou zprávu.

|   | SM    | S BOX             |                         | × |
|---|-------|-------------------|-------------------------|---|
| Γ | nBox  | OutBox Draft B    | ox Trash Box USIM       |   |
| Ŀ | Total | 1:1               |                         |   |
|   |       | Time              | CallBack Number Message |   |
|   | 1     | 2007/7/13 11:30:5 | +821020012135 3         |   |
|   |       |                   | 7                       |   |
|   |       |                   |                         |   |
|   |       |                   |                         |   |
|   | <     |                   |                         | > |
|   |       |                   |                         |   |

3) Přeposlání a opětovné odeslání zprávy je možné, jakmile se zobrazí textové pole se zprávou SMS.

| Message 1/500       |
|---------------------|
| 3                   |
|                     |
|                     |
|                     |
|                     |
|                     |
|                     |
| Number              |
| +821020012135       |
|                     |
| <i>3</i> <b>6</b> , |
|                     |

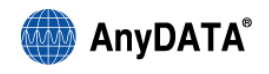

# 10. Práce s Adresářem

Adresář otevřete klepnutím na tlačítko

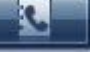

v hlavním okně aplikace.

| Insert Group Modify Grou | ıp | Delete Group Insert Us | er ModifyUser DeleteUser 🗙 |
|--------------------------|----|------------------------|----------------------------|
| 🗉 🚞 ALL GROUP            | Γ  | NAME                   | PHONE NUMBER               |
| - 🛅 USIM                 | Þ  | AnyDATA                | +1234567890                |
| ⊷ 🛅 ТО2                  |    | O2 Active              | *111*#                     |
|                          |    | 02 Asistent            | 1188                       |
|                          |    | O2 AsistZahr           | +420606001188              |
|                          |    | O2 Linka               | *11                        |
|                          |    | 02 LinkaZahr           | +420720720720              |
|                          | L  | O2-Hlas s.Zahr         | +420602989898              |
|                          | L  | O2-Hlas.schr.          | *99                        |
|                          | L  | O2-Uvitaci mel         | *66                        |
|                          | L  | O2-Videohovor          | *34                        |
|                          |    |                        |                            |
|                          | 4  |                        | >                          |

# 10.1 Funkce adresáře

10.1.1 Vložení skupiny : přidání nové skupiny

| Insert User Information | × |
|-------------------------|---|
| Group Name              |   |
| Apply Cancel            |   |

Zadejte název skupiny a klikněte na "Apply".

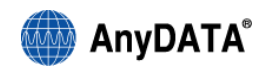

#### 10.1.2 Úprava skupiny : změna názvu skupiny.

1) Vyberte adresář, který chcete změnit

| Insert Group Modify Grou | ıp Delete Group | Insert User | Modify User | Delete User | × |
|--------------------------|-----------------|-------------|-------------|-------------|---|
|                          |                 | E           | PHON        | E NUMBER    |   |
|                          | <u>×</u>        |             |             |             |   |
|                          |                 |             |             |             |   |
|                          |                 |             |             |             |   |
|                          |                 |             |             |             |   |
|                          |                 |             |             |             |   |
|                          |                 |             |             |             |   |
|                          |                 |             |             |             |   |
|                          |                 |             |             |             |   |
|                          |                 |             |             |             | 2 |

2) Klepněte na tlačítko Modify Group

3) V následujícím okně lze změnit název skupiny

| Update User Information | × |
|-------------------------|---|
| Group Name              |   |
| Apply Cancel            |   |

Změňte název skupiny a klikněte na "Apply".

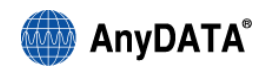

#### 10.1.3 Odstranění skupiny : odstranění existující skupiny

1) Vyberte adresář, který chcete odstranit

| Insert Group Modify Grou | up Delete Group Insert Us | er ModifyUser DeleteUser | × |
|--------------------------|---------------------------|--------------------------|---|
|                          | NAME                      | PHONE NUMBER             |   |
|                          | <u>&gt;</u>               |                          |   |
|                          |                           |                          |   |
|                          |                           |                          |   |
|                          |                           |                          |   |
|                          |                           |                          |   |
|                          |                           |                          |   |
|                          |                           |                          |   |
|                          |                           |                          |   |
|                          |                           |                          |   |

2) Klepněte na tlačítko Delete Group

3) Klepnutím na tlačítko "Yes" (Ano) odstraníte název skupiny.

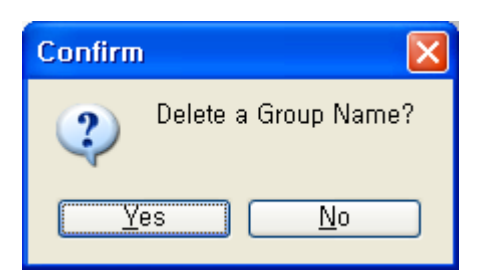

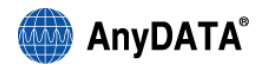

10.1.4 Zadávání uživatelů : přidání nového kontaktu.

Klikněte na "Insert user".

| User Name         |          |
|-------------------|----------|
| Cell Phone Number |          |
| Home Number       |          |
| Office Number     |          |
|                   |          |
| E-mail Address    |          |
| Group Name        | test 👻   |
| Remark            |          |
|                   |          |
|                   |          |
|                   |          |
| 0                 | K Cancel |
|                   |          |

- \* Zadat lze následující informace
  - User Name (Uživatelské jméno)
  - Cell Phone Number (Telefonní číslo (mobil)
  - Home Number (Telefonní číslo (domů)
  - Office Number (Telefonní číslo (kancelář)
  - E-mail Address (E-mailová adresa)
  - Group Name (Option) (Název skupiny) (volitelné)
  - Remark (Poznámka)

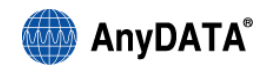

#### 10.1.5 Úprava záznamu uživatele

1) Vyberte data, která chcete změnit

| Insert Group Modify Grou | ıp Delete Group | Insert Us | er Modify User | Delete User | ×        |
|--------------------------|-----------------|-----------|----------------|-------------|----------|
| 🗉 🚞 ALL GROUP            | NAME            | =         | PHONE          | NUMBER      |          |
| - 🔁 02                   | any             |           | +0147852369    |             |          |
| USIM                     | ▶ То2           | 2         | +1234567890    |             | _ 1      |
|                          |                 | та<br>1   |                |             |          |
|                          |                 |           |                |             |          |
|                          |                 |           |                |             |          |
|                          |                 |           |                |             |          |
|                          |                 |           |                |             | =        |
|                          |                 |           |                |             |          |
|                          |                 |           |                |             |          |
|                          |                 |           |                |             |          |
|                          |                 |           |                |             | <b>_</b> |
|                          |                 |           |                |             |          |

2) Klepněte na tlačítko Modify User a proveďte změnu informace.

| User Name         | Modify User |  |
|-------------------|-------------|--|
| Cell Phone Number | +1234567890 |  |
| Home Number       | +1234567890 |  |
| Office Number     |             |  |
| E-mail Address    |             |  |
| Group Name        | test 💌      |  |
| Remark            |             |  |
|                   |             |  |
|                   |             |  |
|                   | K Cancol    |  |
|                   |             |  |

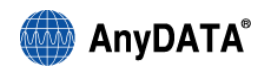

#### 10.1.6 Odstranění záznamu uživatele

1) Vyberte data, která chcete odstranit.

| Insert Group Modify Grou | up Delete Group Insert Us | er Modify User Delete User                 | × |
|--------------------------|---------------------------|--------------------------------------------|---|
| ALL GROUP                | NAME<br>any<br>To2        | PHONE NUMBER<br>+0147852369<br>+1234567890 |   |
|                          |                           |                                            | ~ |

2 ) Klepněte na tlačítko Delete User

3) Klepnutím na tlačítko "Yes" (Ano) potvrdíte odstranění informací.

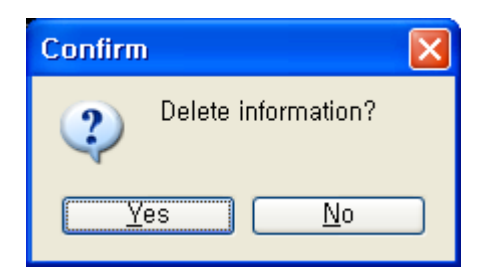

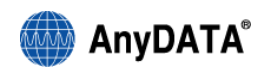

#### 10.1.7 Uložení do adresáře SIM

1) Vyberte adresář SIM.

| Insert Group Modify Grou | ıp Delete Group Insert Us | er Modify User Delete User | × |
|--------------------------|---------------------------|----------------------------|---|
|                          | NAME                      | PHONE NUMBER               |   |
|                          |                           |                            |   |
|                          |                           |                            | > |

- 2) Klepněte na tlačítko
- 3) Zadejte požadované informace

|                   |             | a)                                   |
|-------------------|-------------|--------------------------------------|
| Liser Name        | T02         | * Zadat lze následující informace    |
| Oser Nume         |             |                                      |
| Cell Phone Number | +0987654321 | - User Name (Uživatelské jméno)      |
|                   |             | - Cell Phone Number (Telefonní číslo |
| Home Number       |             | (mobil)                              |
| Office Number     |             |                                      |
| Onice Number      |             |                                      |
| E-mail Address    |             | * Upravovat lze pouze položky        |
|                   |             | Uživatelské jméno, Číslo mobilního   |
| Group Name        | USIM 💌      | telefonu                             |
| Remark            |             |                                      |
|                   |             |                                      |
|                   |             |                                      |
|                   |             |                                      |
|                   |             |                                      |
|                   | K Canad     |                                      |
|                   |             |                                      |

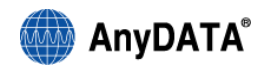

#### 10.1.8 Odeslání zprávy SMS z nabídky Adresář

1) Vyberte telefonní číslo, na které chcete zprávu zaslat.

| 🖂 🛅 ALL GROUP | NAME                                                                                                    | PHONE NUMBER                                       |
|---------------|----------------------------------------------------------------------------------------------------|----------------------------------------------------|
|               | 02 Active                                                                                                    | *111*#                                             |
|               | 02 Asistent                                                                                                    | 1188                                               |
|               | Insert User Informa     O2 <u>M</u> odify User Inform     O2 <u>D</u> elete User Inform     O2 <u>S</u> end SMS | ation 0606001188<br>ation 0720720720<br>0602989898 |
|               | 02-Hlas.schr.                                                                                                   | *99                                                |
|               | 02-Uvitaci mel                                                                                                  | *66                                                |
|               | 02-Videohovor                                                                                                   | *34                                                |
|               | 02-Videoportal                                                                                                  | *92                                                |
|               |                                                                                                    |                                                    |

2) Pravým tlačítkem myši klepněte na vybrané telefonní číslo a zvolte příkaz "Send SMS"

3) Telefonní číslo se automaticky vybere a přejdete na obrazovku, na níž lze zadávat zprávy.

| Message 0/500 |
|---------------|
|               |
|               |
|               |
|               |
|               |
|               |
| Number        |
| +1234567890   |
|               |
| <i>;</i>      |

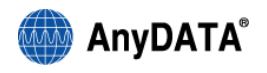

## 11. Konfigurace nastavení

Následující okno s volbou Quick automatic settings ("Rychlé automatické nastavení)" se zobrazí při prvním spuštění po instalaci programu Easy Wireless Net.

Doporučujeme ponechat volbu na "Quick automatic settings" a vyplnit uživatelské jméno a heslo pro CDMA, které obdržíte od svého operátora.

| Data Networ             | k Connection Settings                       |
|-------------------------|---------------------------------------------|
| Do you want to set      | -up the data network connection parameters? |
| -UMTS/GSM<br>APN intern | net                                         |
| CDMA<br>Login           |                                             |
| Password                |                                             |
| 🔿 Manual settir         | ngs<br>OK                                   |

1) Quick Automatic Setting (Rychlé automatické nastavení)

Při tomto nastavení se automaticky rozpozná síť UMTS nebo CDMA. (Internetové připojení je nutné nastavit zadáním APN (Access Point Name), přihlašovacího jména a hesla.)

2) Manual Setting (Ruční nastavení)

Při připojování k Internetu může uživatel ručně zvolit síť UMTS nebo CDMA

#### Poznámka:

Všechna nastavení uvedená v odstavcích 11.1. až 11.5. jsou již přednastavená pro optimální použití Combo modemu a je doporučeno ponechat tato nastavení beze změny.

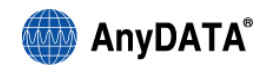

# 11.1 Obecná nastavení

Z hlavní aplikace přejdete klepnutím na tlačítko

do okna Connection Setting (.Nastavení

#### připojení)

| Connection Setting              | × |
|---------------------------------|---|
| UMTS/GSM CDMA                   |   |
| General Network Connection      |   |
| Enable SMS delivery Tone        |   |
| Enable SMS delivery Warning     |   |
| SMS Setting                     |   |
| Delivery Report                 |   |
| SMS Bear: CS ONLY               |   |
| SMS Validity : 30Day            |   |
| Humber SMS Centre +420602909909 |   |
|                                 |   |
| OK Cancel Apply                 |   |

101

- Enable SMS Delivery Tone (Zapnout zvukové oznámení doručení zprávy SMS) Nastavení vyzváněcího tónu při přijetí zprávy SMS
- Enable SMS Delivery Warning (Zapnout upozornění na doručení zprávy SMS) Nastavení oznámení přijetí zprávy SMS
- 3) Delivery Report (Doručenka)

Zapnutí potvrzení přijetí zprávy SMS.

4) SMS Bear (Nosič SMS)

Konfigurace zpráv SMS

CS - Circuit System

PS – Packet System.

5) SMS Validity (Platnost SMS)

V případě, že se nepodaří doručit zprávu SMS, lze prostřednictvím nastavení Platnost SMS uložit zprávu po určitou dobu (12 hodin, 24 hodin, 30 dní) a poté ji odeslat znovu.

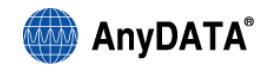

6) Number of SMS Center (Číslo centra služeb pro zprávy SMS)

Nastavení centra služeb zpráv SMS

### 11.2 Nastavení sítě

Síť lze konfigurovat pouze v případě, že není označena možnost Automatic Mode (Automatický režim.)

#### Pro optimální výběr sítě doporučujeme vždy ponechat volbu na "Auto Network Selection".

Je-li možnost Automatic Mode (Automatický režim.)označena, zůstávají všechny položky v podnabídce na kartě Network (Síť) neaktivní.

| Conne                               | ction Setting                                                                                |             |          |       |                                | × |
|-------------------------------------|----------------------------------------------------------------------------------------------|-------------|----------|-------|--------------------------------|---|
| UMTS/GSM<br>General<br>Conne<br>Cho | CDMA<br>Network Connection<br>ection Type 3G Prefer<br>ose Network<br>Auto Network Selection | red<br>m    | <u> </u> | ]     | Connection Type Select<br>Save |   |
|                                     | Manual Network Selec<br>Provider                                                             | tion<br>MCC | MNC      | 2G/3G | Search                         |   |
|                                     |                                                                                              |             |          | ок    | Cancel Apply                   |   |

Connection Type (Typ připojení): Zvolte požadovaný režim UMTS.

- 3G Preferred
- 3G Only
- GPRS Only

\* Je nutné zvolit jeden z výše uvedených typů připojení a poté klepnout na tlačítko "Connection Type Select" (Vybrat typ připojení). Pro výběr nejlépe dostupné GSM sítě doporučujeme ponechat volbu "Connection Type" na "3G Preferred"

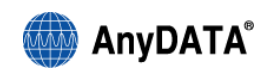

## 1.3 Volba sítě

Na této kartě lze určit automatickou nebo ruční volbu sítě.

- Auto Network Selection (Automatická volba sítě)

Modem nakonfiguruje síť automaticky v závislosti na typu připojení.

- Manual Network Selection (Ruční volba sítě)

Zobrazí se dostupné sítě (viz následující obrázek). Můžete vybrat požadovanou síť a svou volbu uložit klepnutím na tlačítko "Save" (Uložit)

(Dostupnou síť lze hledat pouze pro typ připojení 3G nebo GPRS)

1) Po výběru možnosti Manual Network Selection (Ruční volba sítě) bude aktivní tlačítko [Search (Hledat)]

| UMTS/GSM CDMA<br>General Hetwork Connectio<br>Connection Type 3G Prefe<br>Choose Hetwork | n  <br>erred  | 2         | -        | Connection Type Select |
|------------------------------------------------------------------------------------------|---------------|-----------|----------|------------------------|
| Auto Network Select     Manual Network Select                                            | ion<br>ection |           |          | Save                   |
| Provider                                                                                 | MCC           | MNC       | 26/36    | Search                 |
|                                                                                          |               |           | ок       | Cancel Apply           |
| o klepnutí na tlačítko Sear                                                              | ch bude       | e vyhleda | ána dost | upná síť               |
| Waiting                                                                                  |               | ×         |          |                        |

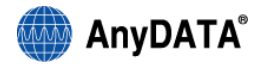

3) Po vyhledávání sítě se mohou zobrazit následující výsledky.

|                                                        | 1                                      |                              |                               |                |          |
|--------------------------------------------------------|----------------------------------------|------------------------------|-------------------------------|----------------|----------|
| General Network Conne                                  | ection                                 |                              |                               |                |          |
| Comparison Trans                                       |                                        |                              | -                             | ~              |          |
| Connection Type 3G F                                   | Preferred                              |                              | -                             | Connection Typ | e Select |
| Choose Network                                         |                                        |                              |                               |                |          |
| C Auto Network Sc                                      | election                               |                              |                               | Paus           |          |
|                                                        |                                        |                              |                               | 2896           | ;        |
| Manual Network                                         | Selection                              |                              |                               |                |          |
|                                                        |                                        |                              |                               |                |          |
| Provider                                               | мсс                                    | MNC                          | 2G/3G                         | Searc          | h        |
| Provider<br>02 - CZ                                    | MCC<br>230                             | MNC<br>02                    | 2G/3G<br>2G                   | Searc          | h        |
| Provider<br>02 - CZ<br>02 - CZ                         | MCC<br>230<br>230                      | MNC<br>02<br>02              | 2G/3G<br>2G<br>3G             | Searc          | h        |
| Provider<br>02 - CZ<br>02 - CZ<br>VODAFONE             | 230<br>230<br>230<br>230               | MNC<br>02<br>02<br>03        | 2G/3G<br>2G<br>3G<br>2G       | Searc          | h        |
| Provider<br>02 - CZ<br>02 - CZ<br>VODAFONE<br>T-MOBILE | MCC<br>230<br>230<br>230<br>230<br>230 | MNC<br>02<br>02<br>03<br>01  | 2G/3G<br>2G<br>3G<br>2G<br>2G | Searc          | h        |
| Provider<br>02 - CZ<br>02 - CZ<br>VODAFONE<br>T-MOBILE | 230<br>230<br>230<br>230<br>230        | MHC<br>02<br>02<br>03<br>01  | 2G/3G<br>2G<br>3G<br>2G<br>2G | Searc          | h        |
| Provider<br>02 - CZ<br>02 - CZ<br>VODAFONE<br>T-MOBILE | MCC<br>230<br>230<br>230<br>230        | MINC<br>02<br>02<br>03<br>01 | 2G/3G<br>2G<br>3G<br>2G<br>2G | Searc          | h        |

- Položky zobrazené šedým písmem jsou zakázané a nelze je vybrat.

4) Po výběru požadované sítě bude aktivní tlačítko "Save" (Uložit). Konfiguraci uložíte klepnutím na tlačítko OK

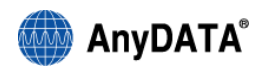

# 11.4 Nastavení připojení

| Connection Setting                 | 9                           |               | ×   |
|------------------------------------|-----------------------------|---------------|-----|
| UMTS/GSM CDMA                      |                             |               |     |
| General Network Connect            | tion                        |               |     |
| Default Connection<br>Profile List | Profile 02 Profile APN & IP | <u> </u>      |     |
| Profile 02                         | Profile Name                | Profile 02    |     |
|                                    | APS                         | NONE          |     |
|                                    | User Hame                   |               |     |
| New Save Delete                    | Password                    |               |     |
|                                    |                             | OK Cancel (in |     |
|                                    |                             | Cancel Ap     | huà |

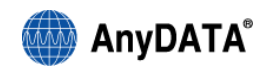

#### 11.4.1 Přidání profilu

1) Nastavení profilu

- V oblasti Profile List (Seznam profilů) klepněte na tlačítko "New" (Nový). Karta Profile (Profil) zůstane aktivní.

- Do textového pole Profile Name (Název profilu) zadejte požadovaný název profilu.

APS: Nastavení parametrů souvisejících s ověřováním.

NONE : Umožňuje připojení k síti bez zadání ID a hesla

PAP (Password Authentication Protocol) :

Ověřování v síti s využitím ID a hesla.

CHAP (Challenge Handshake Authentication Protocol) :

Ověřování v síti s využitím ID a šifrovaného hesla.

- User name (Uživatelské jméno) : zadejte uživatelské jméno
- Password (Heslo) : zadejte heslo

| Connection Settin                                | g                                          | × |
|--------------------------------------------------|--------------------------------------------|---|
| UMTS/GSM CDMA<br>General Network Connec          | tion                                       |   |
| Default Connection<br>Profile List<br>Profile O2 | Profile 02  Profile APN & IP  Profile Name |   |
|                                                  | APS NONE  User Name Password               |   |
| Save Cancel                                      | OK Cancel Apph                             |   |

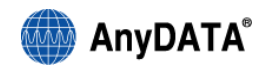

#### 2) Nastavení APN & IP

| Connection Setting                                                                                                    |
|----------------------------------------------------------------------------------------------------|
| UMTS/GSM       CDMA         General       Hetwork       Connection         Default Connection       Profile 02           Profile List       Profile APH & IP         Profile 02            APH Setting         O Dynamic APH Setting         O Dynamic APH Setting         internet          Image: Connection          Profile 02           O Dynamic APH Setting         O Dynamic IP Setting         O Dynamic IP SettiP SettiP Setting         O Dynamic IP Setting         O |
| OK Cancel Apply                                                                                                    |

#### - Nastavení APN:

Dynamic APN Setting (Dynamické nastavení APN) – Získávat APN automaticky ze sítě Static APN Setting (Statické nastavení APN)– Zadávat APN získané od poskytovatele síťových

služeb.

#### - Nastavení IP:

Dynamic IP Setting (Dynamické nastavení adresy IP) – Získávat adresu IP automaticky ze sítě Static IP Setting (Statické nastavení adresy IP) – Zadávat adresu IP získanou od poskytovatele síťových služeb.

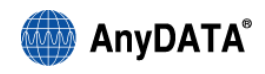

3) Nový profil se vytvoření po klepnutí na tlačítko **Save** v oblasti Seznam profilů.

| Connection Setting | 9                     | ×     |
|--------------------|-----------------------|-------|
| UMTS/GSM CDMA      | tion                  |       |
| Default Connection | Profile 02            |       |
| Profile 02<br>TO2  | Profile APN & IP      | _     |
|                    | Profile Name T02      |       |
|                    | APS NONE              |       |
|                    | User Name<br>Password |       |
| New Save Delete    | Fassword              |       |
|                    | OK Cancel             | Apply |

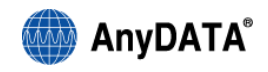

### 11.4.2 Výběr profilu

1) V poli Default Connection (Výchozí připojení) zvolte požadovaný profil.

| Connection Setting                 | g                        |                 | × |
|------------------------------------|--------------------------|-----------------|---|
| UMTS/GSM CDMA                      | tion                     |                 |   |
| Default Connection<br>Profile List | Profile 02<br>Profile 02 |                 |   |
| Profile 02<br>T02                  | TO2<br>Profile Name      | T02             |   |
|                                    | APS                      | HONE            |   |
|                                    | User Name                |                 |   |
| New Save Delete                    | Password                 |                 |   |
|                                    |                          | OK Cancel Apply |   |

2) Klepněte na tlačítko SAVE

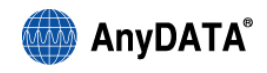

#### 11.4.3 Odebrání profilu

1) V oblasti Profile List (Seznam profilů) vyberte příslušný profil.

| Connection Settin                              | g            |       |
|------------------------------------------------|--------------|-------|
| UMTS/GSM CDMA                                  | at]          |       |
| General   Network Connec<br>Default Connection | Profile 02   |       |
| Profile List Profile 02 TO2                    | Profile Name |       |
|                                                | APS HONE -   |       |
|                                                | User Name    |       |
| New Save Delete                                | Password     |       |
|                                                | OK Cancel    | Apply |

- 2) Klepněte na tlačítko Delete
- 3) Klepnutím na tlačítko "Yes" (Ano)potvrďte odebrání profilu.

| Connection Manager |                                                  |
|--------------------|--------------------------------------------------|
| ⚠                  | TO2 connection will be removed,<br>Are you sure? |
|                    | Yes <u>N</u> o                                   |

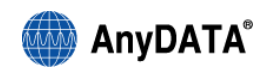

## 11.5 Nastavení CDMA

| Connection S  | etting         | × |
|---------------|----------------|---|
| UMTS/GSM CDMA |                |   |
| Dail Number   | #777           |   |
| User Name     |                |   |
| Password      |                |   |
|               |                |   |
|               |                |   |
|               |                |   |
|               |                |   |
|               | OK Cancel Appl | У |

- Uživatelské jméno a heslo pro připojení EVDO získáte od svého poskytovatele síťových služeb.

- Zadejte příslušné uživatelské jméno a heslo a klepněte na tlačítko Apply

Poznámka: Uživatelské jméno a heslo je již vyplněno, pokud jste jej zadali při prvním spuštění aplikace Easy Wireless Net

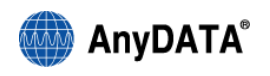

# 12. TOOL (NÁSTROJE)

# 12.1 Povolení kódu PIN

1) Je-li označeno zaškrtávací políčko Enable PIN (Povolit kód PIN), můžete být vyzváni k zadání kódu (viz následující obrázek)

| TOOL                                        |       |
|---------------------------------------------|-------|
| PIII Management<br>✓ Enable PIII            |       |
| Vilew Pill<br>New Pill<br>Confirm Pill SAVE |       |
| Windows Management PIN                      | ОК 🗙  |
| Launch on Windows Startup                   |       |
| OK Cancel                                   |       |
| 04                                          | -<br> |

# 12.2 Zadávání kódu PIN po jeho povolení

Je-li kód PIN povolen, je nutné jej zadat před použitím programu Easy Wireless Net.

Je-li kód PIN povolen, budete vyzváni k jeho zadání poté, co připojíte modem k počítači a zapnete jej. Pokud ověření kódu PIN neproběhne úspěšně, bude přístup k programu Easy Wireless Net zakázán.

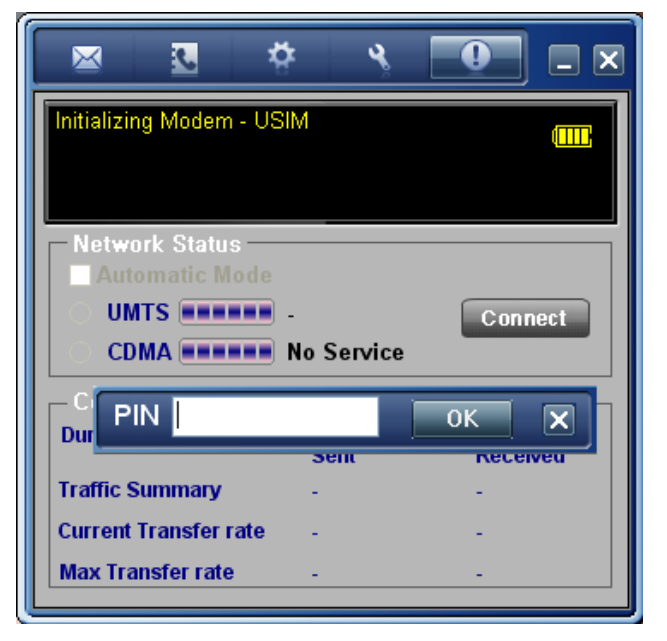

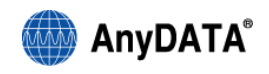

#### Zprávy zobrazované po zadání kódu PIN

#### - Po neúspěšném zadání kódu PIN

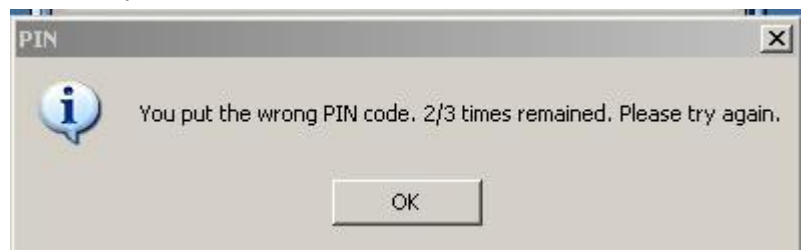

- Následující okno se zobrazí v případě, že jste kód PIN zadali 3krát za sebou neúspěšně

| РИК         | ×  |
|-------------|----|
| NEW PIN     |    |
| Confirm PIN | ОК |

1) Zadejte kód [PUK], který je k dispozici na kartě [PUK] SIM.

2) Do pole "New PIN" (Nový kód PIN) zadejte nový kód.

 V poli "Confirm PIN" (Potvrdit kód PIN) zadejte stejné číslo, které jste zadali do pole [New PIN (Nový kód PIN)

4) Klepněte na tlačítko

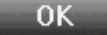

\* PUK (Personal unblocking key)

Zadáte-li kód PUK nesprávně 10krát za sebou, karta SIM se trvale zablokuje.

V takovém případě bude nutné pořídit novou kartu SIM.

(Bližší informace získáte u prodejce.)

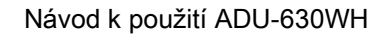

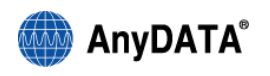

# 12.3 Změna kódu PIN

#### 1) Povolte kód PIN

2) Vyberte možnost New PIN (Nový kód PIN)\_a poté zadejte kód PIN.

| TOOL                                           |      |
|------------------------------------------------|------|
| PIII Management<br>✓ Enable PIII<br>✓ New PIII |      |
| Hew PIII<br>Confirm PIII SAVE                  |      |
| Windows Management PIN PIN                     | ОК 🗙 |
| Launch on Windows Startup OK Cancel            |      |

3) Do pole "New PIN" (Nový PIN) zadejte kód PIN, který chcete změnit.

4) Do pole "Confirm PIN" (Potvrdit kód PIN) zadejte stejný kód PIN, který jste zadali do pole "New PIN" (Nový PIN)

| TOOL                   |                    |
|------------------------|--------------------|
| -PIN Managemen         | t                  |
| 🗸 Enable PIN           |                    |
| V New PIN              |                    |
| New PIN                | ***                |
| Confirm PIN            | SAVE               |
| Windows Manag          | jement             |
| Minimized 1            | to the System Tray |
| Launch on <sup>1</sup> | Windows Startup    |
|                        | OK Cancel          |
| Klepněte na tlačítko   | ОК                 |
| ko kód PIN lze zada    | t 4~8 číslic.      |

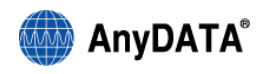

# 12.4 Upozornění související s použitím karty SIM

Před prvním použitím karty SIM si pečlivě pročtěte upozornění.

#### Upozornění

- 1. Při práci s tímto zařízením používejte kartu SIM dodanou operátorem.
- 2. Nejsme zodpovědní za ztrátu karty SIM.
- 3. Nepůjčujte kartu SIM jiným uživatelům.
- 4. S kartou SIM zacházejte opatrně. Může dojít k jejímu poškození poškrábáním nebo ohnutím.
- 5. Změnu kódu PIN lze provést v režimu uzamčení pomocí kódu PIN.
- Je-li nastaven režim uzamčení pomocí kódu PIN, lze kartu SIM používat až po zadání správného kódu PIN.
- 7. Zadáte-li nesprávný kód PIN 3krát za sebou, služba se zablokuje.
  - Službu lze odblokovat zadáním kódu PUK (Personal Unblock Key).
  - Pro získání kódu PUK je nutné kontaktovat prodejce.
- 8. Zadáte-li kód PUK nesprávně 10krát za sebou, karta SIM se trvale zablokuje.

V takovém případě bude nutné pořídit novou kartu SIM.

- 9. Kód PIN získáte při zakoupení karty SIM.
- 10. Při instalaci modemu nevkládejte ani nevyjímejte kartu SIM.

## 12.5 Minimalizace do oznamovací oblasti hlavního panelu

Při minimalizaci se zobrazí ikona v oznamovací oblasti.

## 12.6 Otevřít při spuštění systému Windows

Program lze přidat do kategorie Při spuštění. Následně se bude otevírat při každém spuštění systému Windows

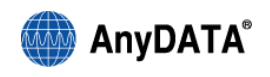

# 13. Informace o aplikaci

Zobrazení informací o verzi programu Easy Wireless Net

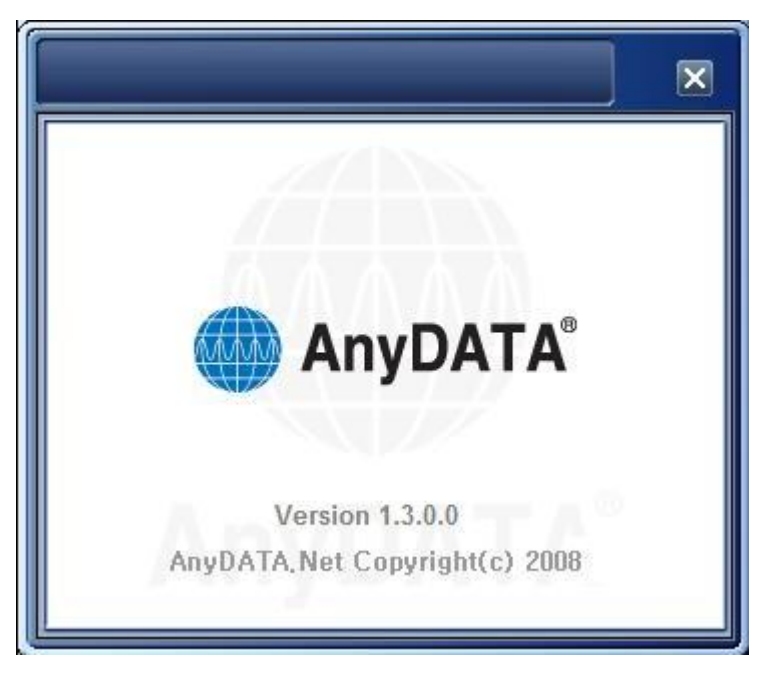

# 14. Řešení potíží

Otázka: Při připojení modemu k PC se v informačním okně aplikace zobrazí "Initializing SIM". Odpověď: Zkontrolujte, zda je vložena SIM karta.

# Otázka: Nejsem si jist, zda používat volbu "Automatic mode" (zaškrtávací pole pod informačním displejem aplikace)

**Odpověď:** Pro optimální výběr sítě a parametrů připojení, doporučujeme vždy ponechat volbu na "Automatic Mode" (Automaticky). Tím bude automaticky zvolena optimální technologie pro připojení s následující prioritou dle dostupnosti pokrytí: HSDPA (UMTS), CDMA, GPRS.

#### Otázka: Nemohu se připojit k Internetu.

**Odpověď:** Zkontrolujte uživatelské jméno, heslo a číslo služby v nabídce "CDMA Setting" (Nastavení CDMA). Správné uživatelské jméno, heslo a číslo služby získáte od svého poskytovatele služeb.

#### Otázka: Rychlost připojení k Internetu je příliš nízká.

**Odpověď:** Zjistěte, zda pro modem není nastaven režim GPRS Only. Je-li pro modem nastaven režim GPRS Only, není připojení k Internetu v režimu 3G. Doporučujeme zvolit typ připojení 3G Preferred a možnost Auto Network Selection (Automatická volba sítě) v nabídce Connection Setting (Nastavení připojení).

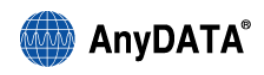

#### Otázka: Připojení k Internetu je pomalé a často se přerušuje.

**Odpověď:** Signál pro připojení k síti je nestabilní. Zkuste modem přemístit jinam a poté jej znovu použijte. Pokud se dotýkáte modemu USB nebo jej jinak blokujete rukou/tělem, snižuje se rychlost připojení. Nedotýkejte se modemu rukou nebo jinou částí těla.

#### Otázka: Mohu nechat externí zdroj napájení v elektrické zásuvce, i když je baterie zcela nabitá?

**Odpověď:** Ano, adaptér lze nechat v elektrické zásuvce i poté, co je baterie zcela nabitá. To platí v případě, že používáte originální baterii a adaptér od výrobce.

#### Otázka: I když držím dlouho stisknuté tlačítko pro vypnutí, modem se nevypne.

**Odpověď:** Zkontrolujte, zda je připojen externí zdroj napájení. Je-li externí zdroj napájení připojen, zařízení se nevypne.

#### Otázka: Žádná ikona na obrazovce není aktivní.

**Odpověď:** Zkontrolujte, zda je správně nastaven port pro komunikaci mezi počítačem a modemem. Restartujte počítač a modem.

#### Otázka: Kolika lidem mohu poslat zprávu SMS současně?

Odpověď: Zprávu SMS lze zaslat pouze jednomu člověku.

#### Otázka: Program byl ukončen, ale modem USB se stále napájí.

**Odpověď:** Napájení modemu není řízeno programem. Modem se automaticky zapíná po připojení kabelu USB k počítači/laptopu. Chcete-li modem vypnout, podržte stisknuté tlačítko vypínání alespoň 5 sekund.

#### Otázka: Nedaří se mi zapnout modem stiskem tlačítka ON/OFF.

**Odpověď:** Zkuste vyjmout baterii a odpojit kabel USB, poté baterii znovu vložte a připojte kabel USB. Pokud se modem nezapne ani nyní, kontaktujte poskytovatele služeb.

#### Otázka: Při úpravě zprávy SMS nemohu zadat telefonní číslo.

Odpověď: Restartujte program Easy Wireless Net.

#### Otázka: Program Easy Wireless Net nefunguje.

Odpověď: Zkontrolujte stav připojení mezi počítačem a modemem.

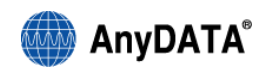

#### Otázka: Nemohu zadat kód PIN.

Odpověď: Zkontrolujte prosím znovu kód PIN. Viz kategorie [10.1]

#### Otázka: Lze použít modem i k hlasovým hovorům?

**Odpověď:** Nelze, modem nepodporuje přenos hlasu. V případě příchozího hlasového hovoru na modem, se rozbliká dioda SMS. Datové spojení zůstane nepřerušeno.

Poznámka: Hovor může být automaticky spojen (přijat), přesto nedojde ke vzájemné komunikaci.

# Technická specifikace

Rozměry: 100 x 56 x 14mm bez baterie (100 x 56 x 25mm s baterií) Hmotnost: cca 52 gramů bez baterie (cca 130 gramů s baterií)

| Parametr                        | Popis                                                             |
|---------------------------------|-------------------------------------------------------------------|
| Tochnický standard              | CDMA 1xEVDO Rev A                                                 |
|                                 | HSPDA UMTS                                                        |
|                                 | IS-95 A/B, IS-98A, IS-637A, IS-707A, IS-2000, IS-835, IS-856, IS- |
| Soliwarova specifikace CDMA2000 | 866, IS-890                                                       |
|                                 | Citlivost: méně než –104.0 dBm                                    |
| Elektrická specifikace CDMA     | Výstupní výkon: max. 320 mW (25.0dBm)                             |
|                                 | 3 vícebarevné LED                                                 |
| Vetuppí wikop                   | Externí napájení DC 4.5V~5.5V                                     |
| vstupni vykon                   | Baterie: 3.8V ± 10% Li-Polymer ( 1560 mAh )                       |
| Přeposová problest CDMA         | Download: max. 3,1Mbps                                            |
| FIENDSUVA TYCHIUST CDIVIA       | Upload: max. 1,8 Mbps                                             |
|                                 | GPRS class 10                                                     |
| Přenosová rychlost GSM / HSDPA  | HSDPA Download: max. 7,2Mbps                                      |
|                                 | HSPDA Upload: max. 384 Kbps                                       |
| VF technology                   | - Možnost připojení antény                                        |

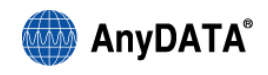

|                      | - Interní anténa                                  |
|----------------------|---------------------------------------------------|
|                      | Nečinný režim: 110mA                              |
|                      | Režim spánku: Extérní napáječ: méně než 9mA       |
|                      | Baterie: méně než 1mA                             |
|                      | Přenosový režim: max. 700mA                       |
| Provozní prostředí   | -20°C ~ +50°C                                     |
| Frekvence CDMA       | TX: 451.310-455.730 MHz / RX: 461.310-465.730 MHz |
|                      | GSM900: TX: 880~915 / RX: 925~960                 |
| Frekvence GSM / UMTS | DCS1800: TX: 1710~1785 / RX: 1805~1880            |
|                      | UMTS: TX: 1920~1980 / RX: 2110~2170               |
|                      | Procesor: min. 350MHz                             |
|                      | Paměť: min. 128MB RAM                             |
| Systémové požadavky  | USB Port                                          |
|                      | CD ROM                                            |
|                      | Windows 2000/XP/Vista                             |

# Bezpečnostní informace

Tento modem byl schválen pro použití v České republice. Pokud jej budete chtít používat v zahraničí, ověřte si podmínky pro používání přístrojů CDMA na rádiové frekvenci 450MHz v dané zemi.

Před uvedením modemu do provozu si prostudujte tyto bezpečnostní instrukce. Porušování těchto pravidel a instrukcí může být nebezpečné a protizákonné.

# Bezpečnost silničního provozu

Za jízdy nedržte modem v ruce. Pokud chcete používat modem, který se drží v ruce, zaparkujte nejdřív svůj vůz. Pamatujte si – bezpečnost silničního provozu především.

# Bezpečnost letecké dopravy

Před nástupem do letadla vypněte svůj modem. Zákony Spojených států zakazují navazování spojení přes modem z letadla. Používání modemu v letadle může způsobit rušení rádiové komunikace nebo navigačního zařízení letadla, a také může narušit síť využívající bezdrátové modemy.

# Bezpečnost ve zdravotnických zařízeních

Před vstupem do nemocnic či jiných zdravotnických zařízení a v blízkosti lékařských přístrojů vypněte svůj modem. Provoz zařízení vysílajících rádiový signál, včetně digitálních bezdrátových modemů, může rušit lékařské přístroje citlivé na kmitočty rádiových signálů. Během pobytu v nemocnicích či jiných zdravotnických zařízeních dodržujte místní předpisy týkající se provozu modemů.

# Bezpečnost v místech odstřelu a doplňování paliva

Nepoužívejte svůj modem v blízkosti míst, kde se provádí odstřel. Vypínejte svůj modem v místech, kde se může vyskytovat výbušná atmosféra. Rádiové vysílání by mohlo v takových místech vyvolat výbuch či požár a způsobit tak zranění osob nebo dokonce jejich smrt. Dodržujte místní pravidla a předpisy

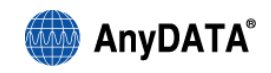

týkající se provozu bezdrátových modemů.

# Rušení

Všechny mobilní modemy jsou citlivé na rušení rádiovými signály, které mohou ovlivnit funkci Vašeho modemu. Váš digitální bezdrátový modem je rádiovým vysílačem a přijímačem o nízkém výkonu.

# Servis

Servis Vašeho bezdrátového modemu a zařízení může provádět pouze kvalifikovaný servisní personál. Používejte pouze schválené příslušenství a baterie.

# Při používání modemu se řiďte následujícími pokyny

- Chraňte modem před nečistotou, prachem a kapalinami.
- Uchovávejte modem v suchu vlhkost a kapaliny mohou vyvolat selhání modemu a způsobují korozi jeho vnitřních obvodů.
- Chraňte modem před přílišným přehřátím vysoké teploty mohou poškodit baterie, zkrátit životnost elektronických součástek a způsobit deformaci nebo roztavení některých plastů.
- Nepokoušejte se modem otevřít pro přístup k jeho vnitřním součástkám. Pokud modem nefunguje správně, zaneste jej do nejbližšího odborného servisu.
- Dbejte na to, aby modem neupadl či nebyl vystaven otřesům a vyvarujte se nešetrného zacházení s modemem mohlo by dojít k poškození jeho vnitřních součástek.

# Pokyny pro čištění

- Vždy modem vypněte před jeho čištěním.
- Na čištění modemu nepoužívejte agresivní chemikálie, silné čistící prostředky, ani rozpouštědla na bázi ropných produktů.
- Neaplikujte čistící prostředky přímo na modem.

# UPOZORNĚNÍ

AnyDATA odmítají jakoukoli odpovědnost za škody způsobené nesprávným používáním tohoto výrobku, nedodržováním pokynů v tomto návodu nebo opravou či úpravami tohoto výrobku kýmkoli jiným než technikem autorizovaným společností AnyDATA.

AnyDATA neponese odpovědnost za škody způsobené na tomto výrobku používáním jakýchkoli jiných přídavných zařízení či spotřebních materiálů než těch, které jsou s ním dodávány nebo které jsou uvedeny ve specifikaci společnosti AnyDATA.

AnyDATA neponese odpovědnost za ztráty nebo ušlý zisk způsobené ztrátou dat v důsledku selhání či odstraňování selhání tohoto výrobku.